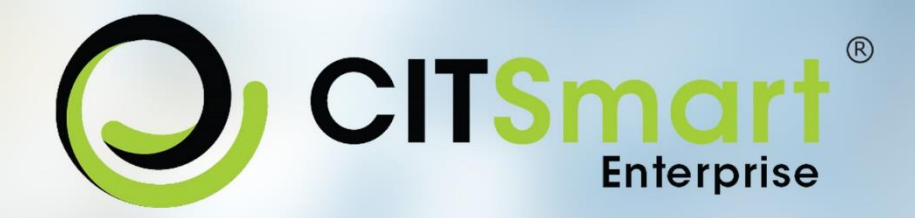

# Manual de Instalação

Fornece as orientações necessárias para efetuar a instalação do Citsmart no ambiente Linux.

Versão 2.1 20/06/2016

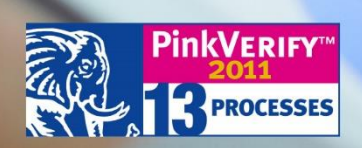

www.citsmart.com.br

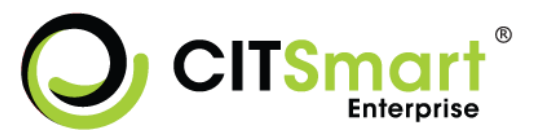

| Visão Resumida |                                                                     |  |  |  |
|----------------|---------------------------------------------------------------------|--|--|--|
| Data Criação   | 20/06/2016         Versão Documento         2.1                     |  |  |  |
| Projeto        | Citsmart ITSM - Plataforma Inteligente de Governança<br>Corporativa |  |  |  |
| Responsáveis   | Rosana Silva Godinho (Analista de Documentação)                     |  |  |  |
| Revisores      | Cleison Ferreira de Melo (Gerente de Soluções)                      |  |  |  |
| Aprovador      |                                                                     |  |  |  |

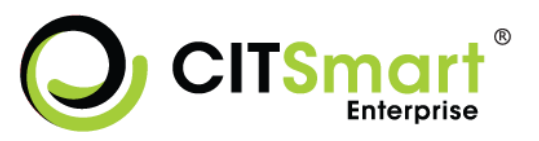

## Histórico de Revisão

| Data     | Versão | Descrição                                                                                                    | Autor                              |
|----------|--------|----------------------------------------------------------------------------------------------------|------------------------------------|
| 03/02/15 | 1.9    | Exclusão das informações sobre o<br>JBoss 4 e inserção de<br>informações sobre a habilitação<br>da compressão de arquivos. | Rosana Silva Godinho               |
| 11/03/15 | 2.0    | Inserção das informações do novo<br>parâmetro do arquivo de<br>configuração citsmart.cfg.                                  | Rosana Silva Godinho               |
| 29/03/16 | 2.1    | Atualização das informações para a versão 6 ou superior.                                                                   | Gilberto Tavares de<br>Franco Nery |

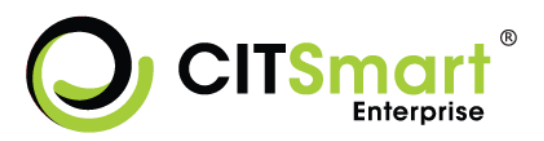

## Sumário

| 1. IN    | TRODU                    | JÇÃO                                                     | 5 |
|----------|--------------------------|----------------------------------------------------------|---|
| 1.1.     | Prop                     | pósito                                                   | 5 |
| 1.2.     | CITS                     | Smart ITSM                                               | 5 |
| 1.3.     | Visã                     | io Geral                                                 | 5 |
| 2. RE    | QUISIT                   | TOS DE INSTALAÇÃO                                        | 7 |
| 2.1.     | Req                      | uisitos de Hardware                                      | 7 |
| 2.2.     | Req                      | uisitos de Software                                      | 7 |
| 2.3.     | Out                      | ros Requisitos                                           | 8 |
| 2.3      | 3.1.                     | Configuração do Sistema Operacional                      | 8 |
| 2.3      | 3.2.                     | Configuração do Banco de Dados                           | 8 |
| 2        | 3.3.                     | Linguagem do Sistema                                     | 0 |
| 2        | 3 /                      | Configuração dos Artefatos                               | n |
| 2<br>2 / | э. <del>ч</del> .<br>э г | Instalação a Configuração do Convidor do Anlisoção IRoss | 1 |
| Ζ.:      | 3.5.                     | Instalação e Configuração do Servidor de Aplicação JBoss | L |
|          | 2.3.5.1                  | 1. Instalação do JBoss 71                                | 1 |
|          | 2.3.5.2                  | 2. Arquivo de Configuração do Citsmart1                  | 1 |
|          | 2.3.5.3                  | 3. Configuração do standalone.conf 1                     | 3 |
|          | 2.3.5.4                  | 4.         Configuração do standalone.xml1               | 3 |
|          | 2.3.5.5                  | 5. Inicialização do JBoss 7.1.2                          | 3 |
|          | 2.3.5.6                  | 5. Configuração pelo Console 34                          | 4 |
|          | 2.3.5.7                  | 7. Permissões de Acesso ao JBoss                         | 5 |
| 2.3      | 3.6.                     | Fontes para Relatórios                                   | 5 |
| 2.3      | 3.7.                     | Certificado Digital                                      | 5 |
| 3. IN    | STALA                    | ÇÃO3                                                     | 7 |
| 3.1.     | Imp                      | lantação no Servidor de Aplicação (WEB)                  | 7 |
| 3.2.     | Pass                     | so a Passo para Instalação do CITSmart ITSM Enterprise   | 7 |
| 4. PR    | REMISS                   | A SOBRE A PRIMEIRA INSTALAÇÃO5                           | 2 |

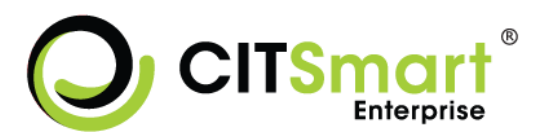

| 5. | CONTATO |  |
|----|---------|--|

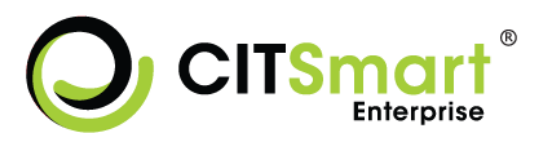

## 1. INTRODUÇÃO

## 1.1. Propósito

Este manual tem a finalidade fornecer as orientações necessárias para efetuar a instalação do CITSmart ITSM em ambiente Linux.

## 1.2. CITSmart ITSM

O CITSmart ITSM é uma plataforma de governança corporativa inteligente, que foi criada para facilitar a unificação de informações e a padronizações na gestão da Tecnologia da Informação no ambiente organizacional.

Consiste na disponibilização de uma ferramenta baseada e que atua em conformidade com as boas práticas descritas na biblioteca ITIL (*Information Technology Infrastructure Library*) para o Gerenciamento de Serviços de TI. Tem como objetivo principal manter a eficiência e promover a melhoria dos processos de prestação de serviços de TI.

## 1.3. Visão Geral

Este documento está organizado em 5 seções. Cada seção delimita um aspecto da instalação do sistema que deve ser considerado pela equipe no momento de instalação:

- Seção 1: Descreve o contexto deste documento;
- Seção 2: Descreve os requisitos para instalação do software;
- Seção 3: Descreve o processo de instalação do software;
- Seção 4: Descreve a premissa sobre a primeira instalação do software;
- Seção 5: Descreve o contato responsável pelo suporte.

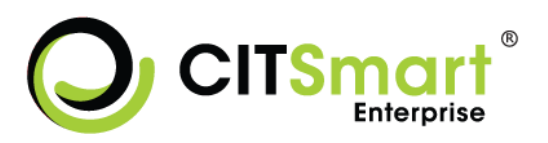

## 2. REQUISITOS DE INSTALAÇÃO

## 2.1. Requisitos de Hardware

#### **Citsmart ITSM**

| Hardware           | Requisitos (Mínimos)                       |
|--------------------|--------------------------------------------|
| Processador        | Intel Core i5, 64 bits                     |
| Memória            | Quantidade mínima de 8 GB                  |
| Espaço em disco    | Quantidade mínima de 200 GB                |
| Resolução de vídeo | Resolução mínima de 1280 x 720 px (pixels) |

Se for necessário utilizar o EVM e Inventory, segue abaixo os requisitos mínimos recomendado:

#### Inventory

| Hardware                 | Requisitos (Mínimos)                       |  |
|--------------------------|--------------------------------------------|--|
| Processador              | 4 2.2 GHz                                  |  |
| Memória RAM SO           | Quantidade mínima de 8 GB                  |  |
| Memória RAM Ambiente WEB | Quantidade mínima de 1 GB                  |  |
| Espaço em disco          | Quantidade mínima de 200 GB                |  |
| Resolução de vídeo       | Resolução mínima de 1280 x 720 px (pixels) |  |

## 2.2. Requisitos de Software

#### **Citsmart ITSM**

| Sistema Operacional              | Versão Service Pack ou outra restrição |                       |  |  |
|----------------------------------|----------------------------------------|-----------------------|--|--|
| CentOS                           | 7                                      | Arquitetura de 64bits |  |  |
| Banco de Dados                   | Versão                                 | Versão                |  |  |
| Oracle                           | 10 G ou super                          | ior                   |  |  |
| PostgreSQL                       | 9.1 ou superior                        |                       |  |  |
| Microsoft SQL Server             | 2008 ou superior                       |                       |  |  |
| Servidor de Aplicação (WEB)      | Versão                                 |                       |  |  |
| JBoss 7.1.2                      |                                        |                       |  |  |
| Navegador Web                    | Versão                                 |                       |  |  |
| Internet Explorer 10 ou superior |                                        |                       |  |  |
| Mozilla Firefox                  | 24 ou superior                         |                       |  |  |
| Google Chrome 30 ou superior     |                                        |                       |  |  |

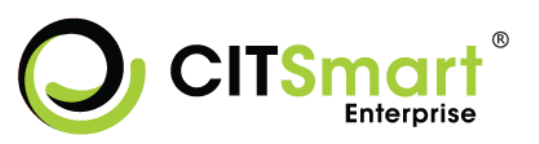

| Biblioteca/Componente   | Versão | Onde pode ser obtido?                  |
|-------------------------|--------|----------------------------------------|
|                         |        |                                        |
| JDK                     | 1.7    |                                        |
| IDBC Destare SQL Driver | 7      | http://jdbc.postgresql.org/download.ht |
| JDBC PosigleSQL Driver  | 1      | ml                                     |
|                         |        | http://www.oracle.com/technetwork/d    |
| JDBC Oracle Driver      | 5      | atabase/features/jdbc/index-           |
|                         |        | 091264.html                            |
|                         |        | http://www.microsoft.com/en-           |
| JDBC SQL Server Driver  | 4.0    | us/download/confirmation.aspx?id=1     |
|                         |        | 1774                                   |

Se for necessário utilizar o EVM e Inventory, segue abaixo os requisitos mínimos recomendado:

#### Inventory

| Sistema Operacional         | Versão | Service Pack ou outra restrição            |
|-----------------------------|--------|--------------------------------------------|
| CentOS                      | 7      | Arquitetura de 64bits<br>Codificação pt-BR |
| Servidor de Aplicação (WEB) | Versão |                                            |
| JBoss Server                | 7.1.2  |                                            |
| Biblioteca/Componente       | Versão |                                            |
| JDK                         | 1.7    |                                            |

#### 2.3. Outros Requisitos

## 2.3.1. Configuração do Sistema Operacional

#### Componente

É necessário ter o seguinte componente instalado no Sistema Operacional:

✓ SSH – versão 5.3p1.

#### 2.3.2. Configuração do Banco de Dados

#### PostgreSQL

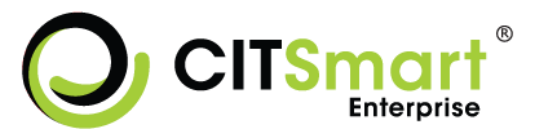

Dados de Acesso (Exemplo):

- ✓ Usuário: root
- ✓ Senha: 1
- ✓ Base de dados: citsmart

#### Configuração:

Localizar o arquivo pg\_hba.conf e dar permissão ao servidor de aplicação onde o sistema Citsmart ITSM está instalado.

Para o usuário encontrar o caminho desse diretório, basta digitar:

locate pg\_hba.conf.

No CentOS, o arquivo se encontra em: /var/lib/pgsql/data/pg\_hba.conf.

Exemplo:

# IPv4 local connections:

| host   | all        | all      | 0.0.0/0 | md5 |
|--------|------------|----------|---------|-----|
| # IPv€ | 5 local co | nnection | IS:     |     |
| host   | all        | all      | ::1/128 | md5 |

#### Oracle

Exemplo de Dados de Acesso:

- ✓ Usuário: root
- ✓ Senha: 1
- ✓ Base de dados: citsmart

#### Microsoft SQL Server

Exemplo de Dados de Acesso:

- ✓ Usuário: root
- ✓ Senha: 1
- ✓ Base de dados: citsmart

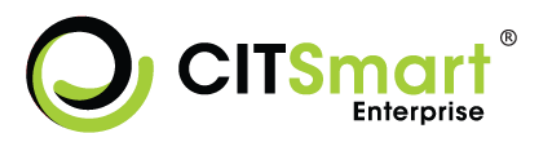

**Obs:** As regras de acesso, nome do banco de dados, usuário e senha, são somente uma simples demonstração, fica a cargo do responsável pela instalação definir esses parâmetros.

## 2.3.3. Linguagem do Sistema

O software foi desenvolvido na linguagem *Java*, é necessário efetuar a instalação do JRE (*Java Runtime Environment*) na versão 1.7.0\_40 e a instalação do JDK 1.7. 64 bits.

## 2.3.4. Configuração dos Artefatos

#### Diretórios LUCENE

O *software* conta com o *framework* de indexação de arquivos LUCENE, que torna o processo de busca na base de conhecimento mais rápida e eficiente. Para seu correto funcionamento é necessário criar os seguintes diretórios:

- Diretório para armazenar os anexos da base de conhecimento: Sugestão: /usr/local/Lucene/AnexosBaseConhecimento
- Diretório para armazenar os arquivos de base de conhecimento: Sugestão: /usr/local/Lucene/BaseConhecimento
- Diretório para armazenar os arquivos de palavras gêmeas: Sugestão: /usr/local/Lucene/PalavraGemea

#### Diretório GED

Manipulação dos arquivos do GED (Gerenciamento Eletrônico de Documento).

Para o funcionamento do GED é necessário criar o seguinte diretório:

Sugestão: /usr/local/gedCitsmart

#### Diretório Upload

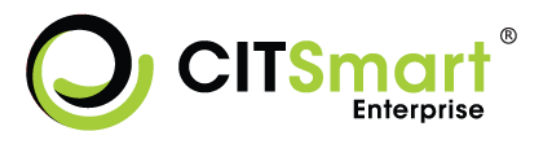

Para armazenar os arquivos que serão feitos *upload*, é necessário criar o seguinte diretório:

Sugestão: /usr/local/Upload

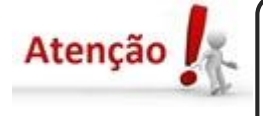

Todos esses diretórios bem como os arquivos contidos, têm que ter permissão de leitura, escrita e criação para o usuário e grupo.

## 2.3.5. Instalação e Configuração do Servidor de Aplicação JBoss

#### 2.3.5.1. Instalação do JBoss 7

Realize a instalação do servidor de aplicação JBoss 7, conforme orientações abaixo:

- Faça o download do arquivo ".zip", no seguinte endereço: <u>ftp://ftpgo.centralit.com.br/10104\_DIRETORIA\_DE\_SOLUCOES/PUBLICO/Citsma</u> <u>rt-ITSM/Ferramentas/JBoss/jboss-as-7.1.2.Final-Citsmart.zip</u>
- Após concluir o download do arquivo, descompacte o mesmo em um diretório de sua preferência;
- 3. Feito isso, a instalação está finalizada. Poderá realizar as configurações necessárias.

#### 2.3.5.2. Arquivo de Configuração do Citsmart

Caso irá utilizar a funcionalidade de inventário e/ou monitoramento de eventos no Citsmart, deverá ter o arquivo citsmart.cfg no diretório.

O mesmo deverá estar com conteúdo configurado de acordo com sua necessidade. Abaixo segue as orientações necessárias para realizar a configuração:

- Local do arquivo:

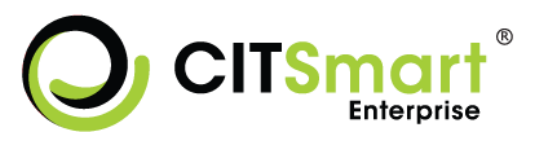

- /jboss/standalone/configuration/ (quando o Jboss sobe como uma única instância);
- /jboss/domain/configuration/ (quando é utilizado cluster, tem domains e hosts).

#### - Conteúdo do arquivo:

**Obs.:** Onde estiver \${valor} substitua pelos valores correspondentes.

START\_MODE\_RULES=\${valor} (Este parâmetro define se processa as regras de escalonamento. Informe o valor TRUE para ativar ou FALSE para desativar).

START\_MODE\_ITSM=\${valor} (Este parâmetro define se apresenta a interface do ITSM. Informe o valor TRUE ou FALSE. Se estiver definido com o valor FALSE, não irá permitir abrir as funcionalidades de incidentes, etc. (do ITSM)).

START\_MONITORING\_ASSETS=\${valor} (Este parâmetro define se o monitoramento de ativos será ativado. Informe o valor TRUE para ativar ou FALSE para desativar).

QUANTIDADE\_BACKUPLOGDADOS=\${valor} (Este parâmetro define a quantidade de itens da tabela logdados que serão feitos backup. Informe a quantidade de itens, ex.: 1000).

Os parâmetros abaixo quando não ativados faz com que o sistema suba com as threads desativadas para melhorar o desempenho do sistema. É necessário configurar esses parâmetros antes da inicialização do Jboss para o funcionamento dos mesmos.

START\_MONITORA\_INCIDENTES=\${valor} (Este parâmetro define se desativa o monitoramento de incidentes. Informe o valor TRUE ativar ou FALSE desativar).

START\_VERIFICA\_EVENTOS=\${valor} (Este parâmetro define se desativa a verificação de eventos. Informe o valor TRUE ativar ou FALSE desativar).

O uso dos parâmetros abaixo é opcional. Os mesmos fazem a separação do pool de conexão principal com o pool de execução do fluxo, inventário e relatório.

JDBC\_ALIAS\_BPM=java:/jdbc/\${valor} (Este parâmetro define o nome do datasource do fluxo. Informe o nome do datasource, ex.: java:/jdbc/citsmartFluxo).

JDBC\_ALIAS\_INVENTORY= java:/jdbc/\${valor} (*Este parâmetro define o nome do datasource do inventário. Informe o nome do datasource, ex.: java:/jdbc/citsmart\_inventory*).

JDBC\_ALIAS\_REPORTS= java:/jdbc/\${valor} (Este parâmetro define o nome do datasource dos relatórios. Informe o nome do datasource, ex.: java:/jdbc/citsmart\_reports).

O parâmetro abaixo separa o processamento da rotina de eventos BPM em um pool de thread separado do pool de thread principal do sistema, para aliviar no uso de recursos do banco de dados e do servidor.

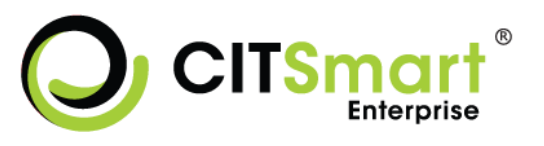

JDBC\_ALIAS\_BPM\_EVENTOS=java:/jdbc/\${valor} (Este parâmetro define o nome do datasource de eventos BPM. Informe o nome do datasource, ex.: java:/jdbc/citsmartBpmEventos).

#### 2.3.5.3. Configuração do standalone.conf

No arquivo standalone.conf do diretório /bin do JBoss, abaixo da linha if [ "x\$JAVA\_OPTS" = "x" ]; then (perto da linha 49), substituir o que está entre esta linha e o "*else*" pelo valor da variável de ambiente JAVA\_OPTS mostrado abaixo:

JAVA\_OPTS="-Xms2048m –Xmx6200m -XX:MaxPermSize=1024m -XX:+UseParallelGC - XX:+UseNUMA -XX:+HeapDumpOnOutOfMemoryError -XX:ParallelGCThreads=4"

JAVA\_OPTS="\$JAVA\_OPTS -Dsun.rmi.dgc.client.gcInterval=3600000 -Dsun.rmi.dgc.server.gcInterval=3600000 -Djava.net.preferIPv4Stack=true -Dorg.jboss.resolver.warning=true " JAVA\_OPTS="\$JAVA\_OPTS -Djboss.modules.system.pkgs=\$JBOSS\_MODULES\_SYSTEM\_PKGS -Djava.awt.headless=true " JAVA\_OPTS="\$JAVA\_OPTS -Djboss.server.default.config=standalone.xml "

**Obs.:** Caso queira utilizar o debug remoto, no arquivo standalone.conf do diretório /bin descomente a linha: #JAVA\_OPTS="\$JAVA\_OPTS –Xrun jdwp:transport=dt\_socket,address=8787,server=y,suspend=n"

#### 2.3.5.4. Configuração do standalone.xml

No arquivo standalone.xml (/standalone/configuration/standalone.xml) adicione entre </extensions> e <management> o conteúdo a seguir:

```
<system-properties>

<property name="org.apache.catalina.connector.URI_ENCODING" value="UTF-8"/>

<property name=

"org.apache.catalina.connector.USE_BODY_ENCODING_FOR_QUERY_STRING" value="true"/>

<property name="org.apache.jasper.compiler.Parser.STRICT_QUOTE_ESCAPING"

value="false"/>
```

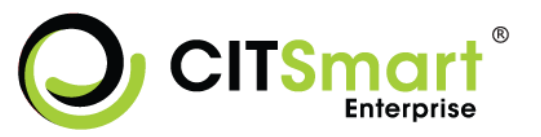

<property name="org.apache.tomcat.util.http.Parameters.MAX\_COUNT" value="2000"/>

#### </system-properties>

Para evitar *Timeout* ao subir a Aplicação, no arquivo standalone.xml (/standalone/configuration/standalone.xml) altere a linha de deployment-scanner conforme mostrado abaixo:

<deployment-scanner path="deployments" relative-to="jboss.server.base.dir" scaninterval="5000" deployment-timeout="1000"/>

#### Habilitação da Compressão de Arquivos

Adicione na seção system-properties os parâmetros abaixo para a compressão de todos os arquivos nos formatos:

- Texto: javascript, css, html, xml e json
- Imagens: png, jpg, jpeg e gif

<system-properties>

<property name="org.apache.coyote.http11.Http11Protocol.COMPRESSION" value="on"/> <property name="org.apache.coyote.http11.Http11Protocol.COMPRESSION\_MIME\_TYPES" value="text/javascript,text/css,text/html,text/xml,text/json,image/png,image/jpg,image/jpeg,ima ge/gif"/>

</system-properties>

#### Configuração do Datasource

Configure o *datasource* que a aplicação irá utilizar para conexão com o banco de dados, conforme exemplos mostrados abaixo.

**Obs.:** Nos exemplos apresentados abaixo, onde estiver \${} substitua pelos valores respectivos. Lembrando que está especificado os datasources de todos os bancos de dados, favor comentar os que não serão utilizados.

#### <datasources>

```
<!--PostgreSQL-->
<datasource indi-name="java:/jdbc/citsmart" pool-name="citsmartDSPostgres"
enabled="true" use-java-context="true">
      <connection-url>
      jdbc:postgresql://${database.server.host}:${database.server.port}/${database.name}
      </connection-url>
      <driver>postgres</driver>
      <pool>
           <min-pool-size>10</min-pool-size>
           <max-pool-size>100</max-pool-size>
           <use-strict-min>false</use-strict-min>
           <flush-strategy>IdleConnections</flush-strategy>
      </pool>
      <security>
           <user-name>${user.name}</user-name>
           <password>${user.password}</password>
      </security>
      <validation>
           <valid-connection-checker class-name=
           "org.jboss.jca.adapters.jdbc.extensions.postgres.PostgreSQLValidConnectionChec
           ker"/>
           <background-validation>true</background-validation>
           <exception-sorter class-name=
           "org.jboss.jca.adapters.jdbc.extensions.postgres.PostgreSQLExceptionSorter"/>
      </validation>
      <timeout>
           <blocking-timeout-millis>60000</blocking-timeout-millis>
           <idle-timeout-minutes>1</idle-timeout-minutes>
      </timeout>
      <statement>
           <prepared-statement-cache-size>10000</prepared-statement-cache-size>
           <share-prepared-statements>true</share-prepared-statements>
      </statement>
</datasource>
<!--Configuração do novo pool de conexões para o Fluxo, caso o parâmetro JDBC ALIAS BPM</p>
já esteja definido no arquivo citsmart.cfg -->
<datasource jndi-name="java:/jdbc/citsmartFluxo" pool-name="citsmartDSPostgresFluxo"
enabled="true" use-java-context="true">
      <connection-url>
      jdbc:postgresql://${database.server.host}:${database.server.port}/${database.name}
      </connection-url>
      <driver>postgres</driver>
      <lood>
           <min-pool-size>10</min-pool-size>
           <max-pool-size>100</max-pool-size>
           <use-strict-min>false</use-strict-min>
           <flush-strategy>IdleConnections</flush-strategy>
```

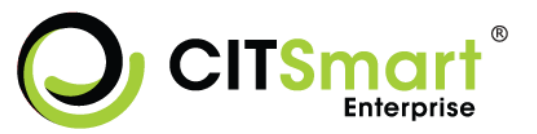

```
</pool>
      <security>
           <user-name>${user.name}</user-name>
           <password>${user.password}</password>
      </security>
      <validation>
          <valid-connection-checker class-name=
           "org.jboss.jca.adapters.jdbc.extensions.postgres.PostgreSQLValidConnectionChec
           ker"/>
           <background-validation>true</background-validation>
           <exception-sorter class-name=
           "org.jboss.jca.adapters.jdbc.extensions.postgres.PostgreSQLExceptionSorter"/>
      </validation>
      <timeout>
           <blocking-timeout-millis>60000</blocking-timeout-millis>
           <idle-timeout-minutes>1</idle-timeout-minutes>
      </timeout>
      <statement>
           <prepared-statement-cache-size>10000</prepared-statement-cache-size>
           <share-prepared-statements>true</share-prepared-statements>
      </statement>
</datasource>
<!--Configuração do novo pool de conexões para o Inventário, caso o parâmetro
JDBC ALIAS INVENTORY já esteja definido no arquivo citsmart.cfg -->
<datasource jndi-name="java:/jdbc/citsmart_inventory" pool-
name="citsmartDSPostgresInventory" enabled="true" use-java-context="true">
      <connection-url>
      jdbc:postgresql://${database.server.host}:${database.server.port}/${database.name}
      </connection-url>
      <driver>postgres</driver>
      <pool>
           <min-pool-size>1</min-pool-size>
           <max-pool-size>25</max-pool-size>
           <use-strict-min>false</use-strict-min>
           <flush-strategy>IdleConnections</flush-strategy>
      </pool>
      <security>
           <user-name>${user.name}</user-name>
           <password>${user.password}</password>
      </security>
      <validation>
           <valid-connection-checker class-name=
           "org.jboss.jca.adapters.jdbc.extensions.postgres.PostgreSQLValidConnectionChec
           ker"/>
           <background-validation>true</background-validation>
           <exception-sorter class-name=
           "org.jboss.jca.adapters.jdbc.extensions.postgres.PostgreSQLExceptionSorter"/>
      </validation>
      <timeout>
           <blocking-timeout-millis>60000</blocking-timeout-millis>
```

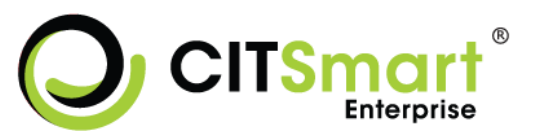

|                                                                                                    | <idle-timeout-minutes>1</idle-timeout-minutes>                                                                                                    |
|----------------------------------------------------------------------------------------------------|----------------------------------------------------------------------------------------------------|
| <td>neout&gt;</td>                                                                                         | neout>                                                                                                    |
| <stat< td=""><td>tement&gt;</td></stat<>                                                                   | tement>                                                                                                    |
|                                                                                                    | <prepared-statement-cache-size>10000</prepared-statement-cache-size>                                                                                                    |
|                                                                                                    | <share-prepared-statements>true</share-prepared-statements>                                                                                                    |
| <td>atement&gt;</td>                                                                                       | atement>                                                                                                    |
| <td>ce&gt;</td>                                                                                            | ce>                                                                                                    |
| d Configu                                                                                                  | reção do novo nacil do conceçãos noro os Delatóvios, coso o norâmetro                                                                                                    |
|                                                                                                    | ração do novo poor de conexões para os Relatorios, caso o parametro                                                                                                    |
| JDBC_ALIAS                                                                                                 | s_REPORTS ja esteja definido no arquivo citsmart.crg>                                                                                                    |
| <udidsourc< td=""><td>martDSDestgreeSDeparts" enabled="true" use iova context="true"&gt;</td></udidsourc<> | martDSDestgreeSDeparts" enabled="true" use iova context="true">                                                                                                    |
|                                                                                                    | martion urls                                                                                                    |
| idhe                                                                                                    | mecuon-un>                                                                                                    |
|                                                                                                    | npection-url>                                                                                                    |
| <driv< td=""><td>ver&gt;nostgres</td></driv<>                                                              | ver>nostgres                                                                                                    |
| <000                                                                                                    | )>                                                                                                    |
| - P 0 C                                                                                                    | <pre><min-pool-size>1</min-pool-size></pre>                                                                                                    |
|                                                                                                    | <max-pool-size>25</max-pool-size>                                                                                                    |
|                                                                                                    | <use-strict-min>false</use-strict-min>                                                                                                    |
|                                                                                                    | <flush-strategy>ldleConnections</flush-strategy>                                                                                                    |
| <td>lol&gt;</td>                                                                                           | lol>                                                                                                    |
| <sec< td=""><td>urity&gt;</td></sec<>                                                                      | urity>                                                                                                    |
|                                                                                                    | <user-name>\${user.name}</user-name>                                                                                                    |
|                                                                                                    | <password>\${user.password}</password>                                                                                                    |
| <td>curity&gt;</td>                                                                                        | curity>                                                                                                    |
| <vali< td=""><td>dation&gt;</td></vali<>                                                                   | dation>                                                                                                    |
|                                                                                                    | <valid-connection-checker class-name="&lt;/td"></valid-connection-checker>                                                                                                    |
|                                                                                                    | "org.jboss.jca.adapters.jdbc.extensions.postgres.PostgreSQLValidConnectionChec                                                                                                    |
|                                                                                                    | ker"/>                                                                                                    |
|                                                                                                    | <background-validation>true</background-validation>                                                                                                    |
|                                                                                                    | <exception-sorter class-name="&lt;/td"></exception-sorter>                                                                                                    |
|                                                                                                    | "org.jboss.jca.adapters.jdbc.extensions.postgres.PostgreSQLExceptionSorter"/>                                                                                                    |
| <td>lidation&gt;</td>                                                                                      | lidation>                                                                                                    |
| <tim< td=""><td>eout&gt;</td></tim<>                                                                       | eout>                                                                                                    |
|                                                                                                    | <br><br> |
| 1                                                                                                    | <idle-timeout-minutes>1</idle-timeout-minutes>                                                                                                    |
| <td>neout&gt;</td>                                                                                         | neout>                                                                                                    |
| <stat< td=""><td>tement&gt;</td></stat<>                                                                   | tement>                                                                                                    |
|                                                                                                    | <pre><prepared-statement-cache-size>10000</prepared-statement-cache-size></pre>                                                                                                    |
| a lata                                                                                                    | <snare-prepared-statements>true</snare-prepared-statements>                                                                                                    |
| <td></td>                                                                                                  |                                                                                                    |
| <td></td>                                                                                                  |                                                                                                    |
| Configu</td <td>ração do novo pool de conexões para Eventos BPM, caso o parâmetro</td>                     | ração do novo pool de conexões para Eventos BPM, caso o parâmetro                                                                                                    |
| JDBC_ALIAS                                                                                                 | S_BPM_EVENTOS já esteja definido no arquivo citsmart.cfg>                                                                                                    |
| <datasourc< td=""><td>e jndi-name="java:/jdbc/citsmartBpmEventos" pool-</td></datasourc<>                  | e jndi-name="java:/jdbc/citsmartBpmEventos" pool-                                                                                                    |
| name="cits                                                                                                 | martDSPostgresEventos" enabled="true" use-java-context="true">                                                                                                    |
| <con< td=""><td>inection-url&gt;</td></con<>                                                               | inection-url>                                                                                                    |
| jdbc:                                                                                                    | :postgresql://\${database.server.host}:\${database.server.port}/\${database.name}                                                                                                    |
| <td>nnection-url&gt;</td>                                                                                  | nnection-url>                                                                                                    |

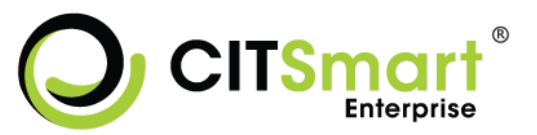

```
<driver>postgres</driver>
      <pool>
           <min-pool-size>1</min-pool-size>
           <max-pool-size>25</max-pool-size>
           <use-strict-min>false</use-strict-min>
           <flush-strategy>IdleConnections</flush-strategy>
      </pool>
      <security>
           <user-name>${user.name}</user-name>
           <password>${user.password}</password>
      </security>
      <validation>
           <valid-connection-checker class-name=
           "org.jboss.jca.adapters.jdbc.extensions.postgres.PostgreSQLValidConnectionChec
           ker"/>
           <background-validation>true</background-validation>
           <exception-sorter class-name=
           "org.jboss.jca.adapters.jdbc.extensions.postgres.PostgreSQLExceptionSorter"/>
      </validation>
      <timeout>
          <blocking-timeout-millis>60000</blocking-timeout-millis>
           <idle-timeout-minutes>1</idle-timeout-minutes>
      </timeout>
      <statement>
           <prepared-statement-cache-size>10000</prepared-statement-cache-size>
           <share-prepared-statements>true</share-prepared-statements>
      </statement>
</datasource>
<!--MySQL-->
<datasource jndi-name="java:/jdbc/citsmart" pool-name="citsmartDSMySQL"
enabled="true" use-java-context="true">
      <connection-url>
      jdbc:mysql://${database.server.host}:${database.server.port}/${database.name}?zero
      DateTimeBehavior=convertToNull
      </connection-url>
      <driver>mysql</driver>
      <pool>
           <min-pool-size>1</min-pool-size>
           <max-pool-size>100</max-pool-size>
           <use-strict-min>false</use-strict-min>
           <flush-strategy>IdleConnections</flush-strategy>
      </pool>
      <security>
          <user-name>${user.name}</user-name>
           <password>${user.password}</password>
      </security>
      <validation>
           <valid-connection-checker class-name=
```

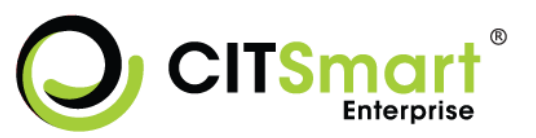

```
"org.jboss.jca.adapters.jdbc.extensions.mysql.MySQLValidConnectionChecker"/>
           <background-validation>true</background-validation>
           <exception-sorter class-name=
           "org.jboss.jca.adapters.jdbc.extensions.mysql.MySQLExceptionSorter"/>
      </validation>
      <timeout>
           <blocking-timeout-millis>60000</blocking-timeout-millis>
           <idle-timeout-minutes>1</idle-timeout-minutes>
      </timeout>
      <statement>
           <prepared-statement-cache-size>1000</prepared-statement-cache-size>
           <share-prepared-statements>true</share-prepared-statements>
      </statement>
</datasource>
<!--Configuração do novo pool de conexões para o Fluxo, caso o parâmetro JDBC ALIAS BPM</p>
já esteja definido no arquivo citsmart.cfg -->
<datasource jndi-name="java:/jdbc/citsmartFluxo" pool-name="citsmartDSMySQLFluxo"</p>
enabled="true" use-java-context="true">
      <connection-url>
      jdbc:mysql://${database.server.host}:${database.server.port}/${database.name}?zero
      DateTimeBehavior=convertToNull
      </connection-url>
      <driver>mysql</driver>
      <pool>
           <min-pool-size>1</min-pool-size>
           <max-pool-size>100</max-pool-size>
           <use-strict-min>false</use-strict-min>
           <flush-strategy>IdleConnections</flush-strategy>
      </pool>
      <security>
           <user-name>${user.name}</user-name>
           <password>${user.password}</password>
      </security>
      <validation>
           <valid-connection-checker class-name=
           "org.jboss.jca.adapters.jdbc.extensions.mysql.MySQLValidConnectionChecker"/>
           <background-validation>true</background-validation>
           <exception-sorter class-name=
           "org.jboss.jca.adapters.jdbc.extensions.mysql.MySQLExceptionSorter"/>
      </validation>
      <timeout>
           <blocking-timeout-millis>60000</blocking-timeout-millis>
           <idle-timeout-minutes>1</idle-timeout-minutes>
      </timeout>
      <statement>
           <prepared-statement-cache-size>1000</prepared-statement-cache-size>
           <share-prepared-statements>true</share-prepared-statements>
      </statement>
</datasource>
```

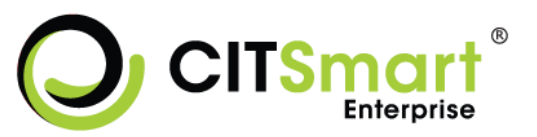

```
<!--Configuração do novo pool de conexões para o Inventário, caso o parâmetro</p>
JDBC ALIAS INVENTORY já esteja definido no arquivo citsmart.cfg -->
<datasource jndi-name="java:/jdbc/citsmart_inventory" pool-
name="citsmartDSMySQLInventory" enabled="true" use-java-context="true">
      <connection-url>
      jdbc:mysql://${database.server.host}:${database.server.port}/${database.name}?zero
      DateTimeBehavior=convertToNull
      </connection-url>
      <driver>mysql</driver>
      <pool>
           <min-pool-size>1</min-pool-size>
           <max-pool-size>25</max-pool-size>
           <use-strict-min>false</use-strict-min>
           <flush-strategy>IdleConnections</flush-strategy>
      </pool>
      <security>
           <user-name>${user.name}</user-name>
           <password>${user.password}</password>
      </security>
      <validation>
           <valid-connection-checker class-name=
           "org.jboss.jca.adapters.jdbc.extensions.mysql.MySQLValidConnectionChecker"/>
           <background-validation>true</background-validation>
           <exception-sorter class-name=
           "org.jboss.jca.adapters.jdbc.extensions.mysql.MySQLExceptionSorter"/>
      </validation>
      <timeout>
           <blocking-timeout-millis>60000</blocking-timeout-millis>
           <idle-timeout-minutes>1</idle-timeout-minutes>
      </timeout>
      <statement>
           <prepared-statement-cache-size>1000</prepared-statement-cache-size>
           <share-prepared-statements>true</share-prepared-statements>
      </statement>
</datasource>
<!--Configuração do novo pool de conexões para os Relatórios, caso o parâmetro</p>
JDBC ALIAS REPORTS já esteja definido no arquivo citsmart.cfg -->
<datasource indi-name="java:/jdbc/citsmart reports" pool-
name="citsmartDSMySQLReports" enabled="true" use-java-context="true">
      <connection-url>
      jdbc:mysql://${database.server.host}:${database.server.port}/${database.name}?zero
      DateTimeBehavior=convertToNull
      </connection-url>
      <driver>mysql</driver>
      <pool>
           <min-pool-size>1</min-pool-size>
           <max-pool-size>25</max-pool-size>
           <use-strict-min>false</use-strict-min>
           <flush-strategy>IdleConnections</flush-strategy>
      </pool>
```

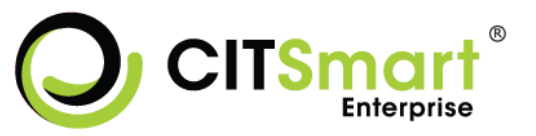

```
<security>
           <user-name>${user.name}</user-name>
           <password>${user.password}</password>
      </security>
      <validation>
           <valid-connection-checker class-name=
           "org.jboss.jca.adapters.jdbc.extensions.mysgl.MySQLValidConnectionChecker"/>
           <background-validation>true</background-validation>
           <exception-sorter class-name=
           "org.jboss.jca.adapters.jdbc.extensions.mysql.MySQLExceptionSorter"/>
      </validation>
      <timeout>
           <blocking-timeout-millis>60000</blocking-timeout-millis>
           <idle-timeout-minutes>1</idle-timeout-minutes>
      </timeout>
      <statement>
           <prepared-statement-cache-size>1000</prepared-statement-cache-size>
           <share-prepared-statements>true</share-prepared-statements>
      </statement>
</datasource>
<!--Configuração do novo pool de conexões para Eventos BPM, caso o parâmetro
JDBC_ALIAS_BPM_EVENTOS já esteja definido no arquivo citsmart.cfg -->
<datasource jndi-name="java:/jdbc/citsmartBpmEventos pool-
name="citsmartDSMySQLEventos" enabled="true" use-java-context="true">
      <connection-url>
      jdbc:mysql://${database.server.host}:${database.server.port}/${database.name}?zero
      DateTimeBehavior=convertToNull
      </connection-url>
      <driver>mysql</driver>
      <pool>
           <min-pool-size>1</min-pool-size>
           <max-pool-size>25</max-pool-size>
           <use-strict-min>false</use-strict-min>
           <flush-strategy>IdleConnections</flush-strategy>
      </pool>
      <security>
           <user-name>${user.name}</user-name>
           <password>${user.password}</password>
      </security>
      <validation>
           <valid-connection-checker class-name=
           "org.jboss.jca.adapters.jdbc.extensions.mysql.MySQLValidConnectionChecker"/>
           <background-validation>true</background-validation>
           <exception-sorter class-name=
           "org.jboss.jca.adapters.jdbc.extensions.mysql.MySQLExceptionSorter"/>
      </validation>
      <timeout>
          <blocking-timeout-millis>60000</blocking-timeout-millis>
           <idle-timeout-minutes>1</idle-timeout-minutes>
      </timeout>
```

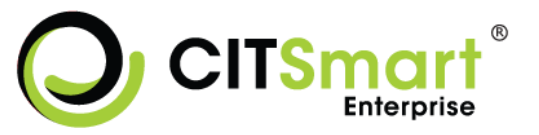

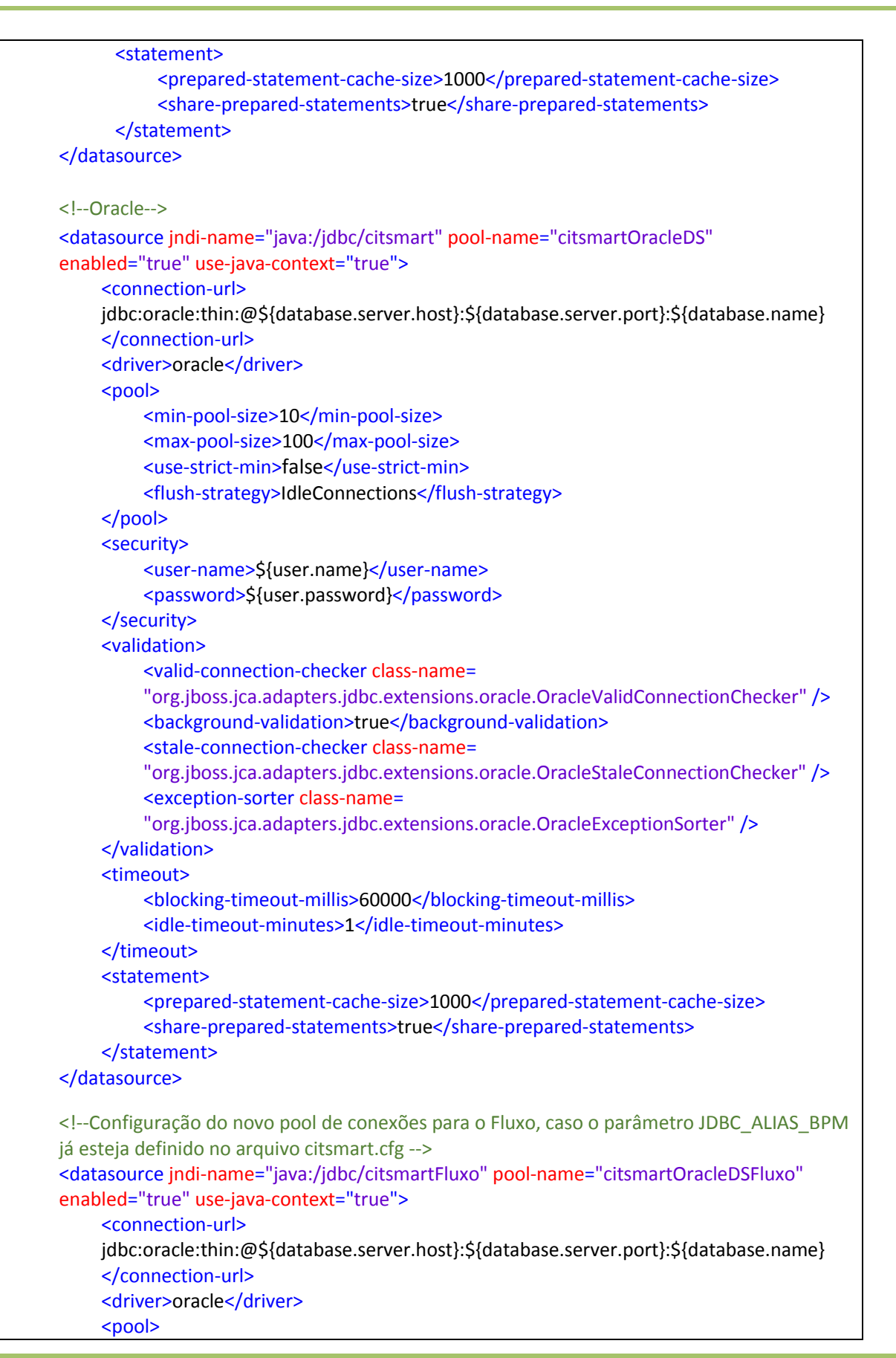

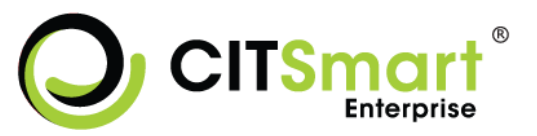

```
<min-pool-size>10</min-pool-size>
         <max-pool-size>100</max-pool-size>
         <use-strict-min>false</use-strict-min>
         <flush-strategy>IdleConnections</flush-strategy>
    </pool>
    <security>
         <user-name>${user.name}</user-name>
         <password>${user.password}</password>
    </security>
    <validation>
         <valid-connection-checker class-name=
         "org.jboss.jca.adapters.jdbc.extensions.oracle.OracleValidConnectionChecker" />
         <background-validation>true</background-validation>
         <stale-connection-checker class-name=
         "org.jboss.jca.adapters.jdbc.extensions.oracle.OracleStaleConnectionChecker" />
         <exception-sorter class-name=
         "org.jboss.jca.adapters.jdbc.extensions.oracle.OracleExceptionSorter" />
    </validation>
    <timeout>
         <blocking-timeout-millis>60000</blocking-timeout-millis>
         <idle-timeout-minutes>1</idle-timeout-minutes>
    </timeout>
    <statement>
         <prepared-statement-cache-size>1000</prepared-statement-cache-size>
         <share-prepared-statements>true</share-prepared-statements>
    </statement>
</datasource>
<!--Configuração do novo pool de conexões para o Inventário, caso o parâmetro
JDBC_ALIAS_INVENTORY já esteja definido no arquivo citsmart.cfg -->
<datasource indi-name="java:/jdbc/citsmart_inventory" pool-
name="citsmartOracleDSInventory"
enabled="true" use-java-context="true">
     <connection-url>
    jdbc:oracle:thin:@${database.server.host}:${database.server.port}:${database.name}
    </connection-url>
    <driver>oracle</driver>
    <pool>
         <min-pool-size>1</min-pool-size>
         <max-pool-size>25</max-pool-size>
         <use-strict-min>false</use-strict-min>
         <flush-strategy>IdleConnections</flush-strategy>
    </pool>
    <security>
         <user-name>${user.name}</user-name>
         <password>${user.password}</password>
    </security>
    <validation>
         <valid-connection-checker class-name=
         "org.jboss.jca.adapters.jdbc.extensions.oracle.OracleValidConnectionChecker" />
         <background-validation>true</background-validation>
```

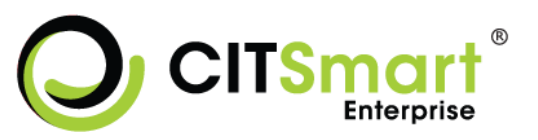

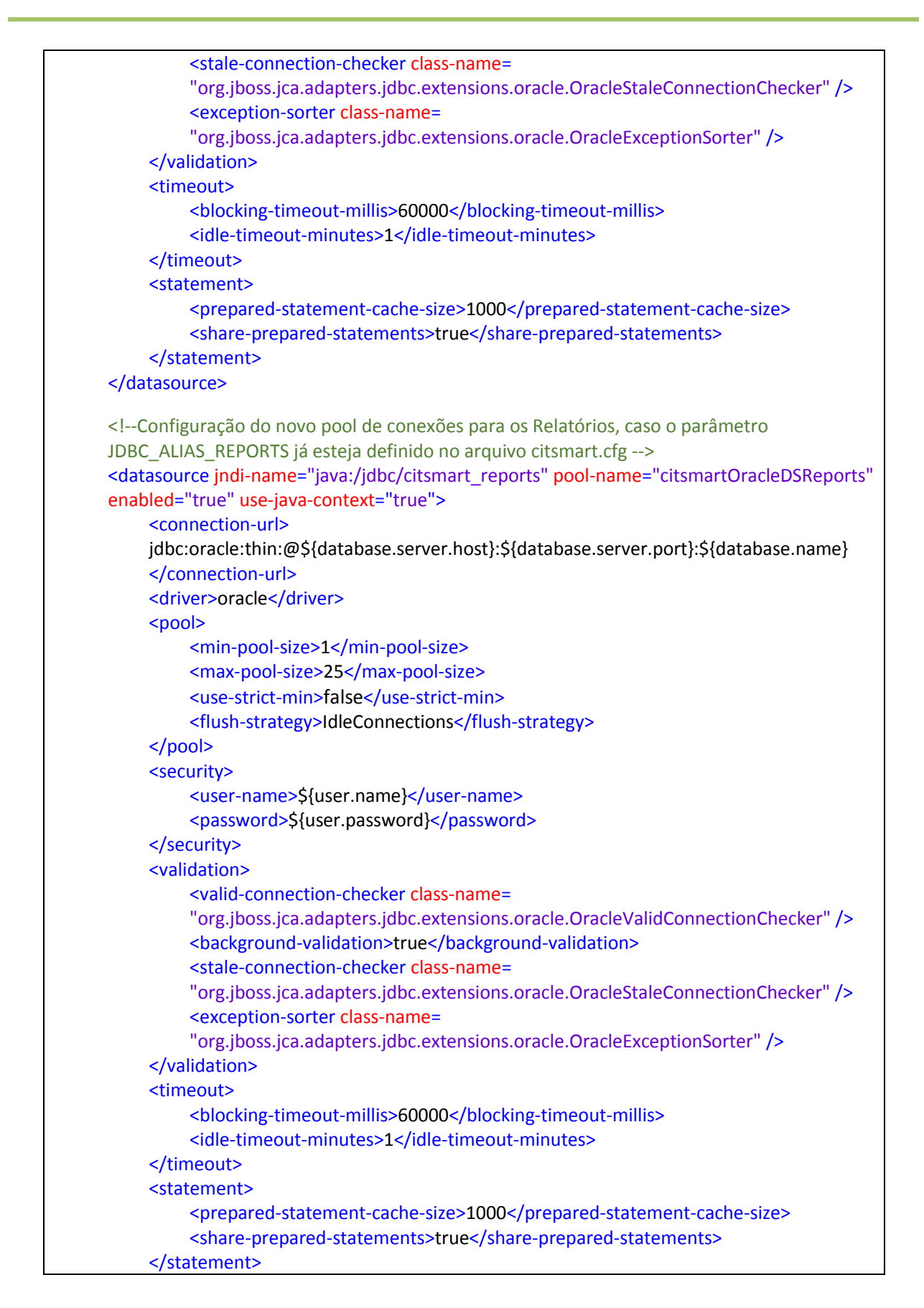

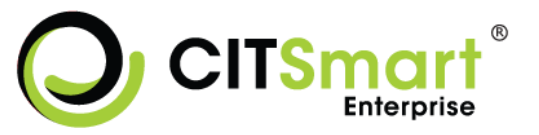

#### </datasource>

| Configuração do novo pool de conexões para Eventos BPM, caso o parâmetro</th                                                                                                    |
|----------------------------------------------------------------------------------------------------|
| JDBC_ALIAS_BPM_EVENTOS já esteja definido no arquivo citsmart.cfg>                                                                                                    |
| <datasource citsmartoracledseventos"<="" jndi-name="java:/jdbc/citsmartBpmEventos pool-&lt;/td&gt;&lt;/tr&gt;&lt;tr&gt;&lt;td&gt;name=" td=""></datasource>                                                                                                    |
| enabled="true" use-java-context="true">                                                                                                    |
| <connection-url></connection-url>                                                                                                    |
| jdbc:oracle:thin:@\${database.server.host}:\${database.server.port}:\${database.name}                                                                                                    |
|                                                                                                    |
| <pre><driver>oracle</driver></pre>                                                                                                    |
| <pool></pool>                                                                                                    |
| <min-pool-size>1</min-pool-size>                                                                                                    |
| <max-pool-size>25</max-pool-size>                                                                                                    |
| <use-strict-min>false</use-strict-min>                                                                                                    |
| <flush-strategy>IdleConnections</flush-strategy>                                                                                                    |
|                                                                                                    |
| <security></security>                                                                                                    |
| <user-name>\${user.name}</user-name>                                                                                                    |
| <pre><pre>cpassword&gt;\${user.password}</pre></pre>                                                                                                    |
|                                                                                                    |
| <validation></validation>                                                                                                    |
| <valid-connection-checker class-name="&lt;/td"></valid-connection-checker>                                                                                                    |
| "org.jboss.jca.adapters.jdbc.extensions.oracle.OracleValidConnectionChecker" />                                                                                                    |
| <background-validation>true</background-validation>                                                                                                    |
| <stale-connection-checker class-name="&lt;/td"></stale-connection-checker>                                                                                                    |
| "org.jboss.jca.adapters.jdbc.extensions.oracle.OracleStaleConnectionChecker" />                                                                                                    |
| <exception-sorter class-name="&lt;/td"></exception-sorter>                                                                                                    |
| "org.jboss.jca.adapters.jdbc.extensions.oracle.OracleExceptionSorter" />                                                                                                    |
|                                                                                                    |
| <timeout></timeout>                                                                                                    |
| <blocking-timeout-millis>60000</blocking-timeout-millis>                                                                                                    |
| <idle-timeout-minutes>1</idle-timeout-minutes>                                                                                                    |
|                                                                                                    |
| <statement></statement>                                                                                                    |
| <pre><pre>content &lt; content &lt; conten</pre></pre> |
| <share-prepared-statements>true</share-prepared-statements>                                                                                                    |
|                                                                                                    |
|                                                                                                    |
| SQL Server                                                                                                    |
| <pre><datasource <="" indi-name="java:/jdbc/citsmart" pool-name="citsmartDSMSSQL" pre=""></datasource></pre>                                                                                                    |
| enabled="true" use-java-context="true">                                                                                                    |
| <connection-url></connection-url>                                                                                                    |
| jdbc:microsoft:sqlserver://\${database.server.host}:\${database.server.port};DatabaseNa                                                                                                    |
| me=\${database.name}                                                                                                    |
|                                                                                                    |
| <pre><driver>sqlserver</driver></pre>                                                                                                    |
| <pool></pool>                                                                                                    |
| <min-pool-size>10</min-pool-size>                                                                                                    |
| <max-pool-size>100</max-pool-size>                                                                                                    |

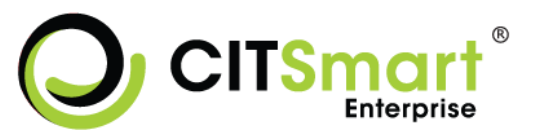

```
<use-strict-min>false</use-strict-min>
         <flush-strategy>IdleConnections</flush-strategy>
    </pool>
    <security>
         <user-name>${user.name}</user-name>
         <password>${user.password}</password>
    </security>
    <validation>
         <valid-connection-checker class-name=
         "org.jboss.jca.adapters.jdbc.extensions.mssql.MSSQLValidConnectionChecker"/>
         <background-validation>true</background-validation>
         </validation>
    <timeout>
         <blocking-timeout-millis>60000</blocking-timeout-millis>
         <idle-timeout-minutes>1</idle-timeout-minutes>
    </timeout>
    <statement>
         <prepared-statement-cache-size>1000</prepared-statement-cache-size>
         <share-prepared-statements>true</share-prepared-statements>
    </statement>
</datasource>
<!--Configuração do novo pool de conexões para o Fluxo, caso o parâmetro JDBC_ALIAS_BPM
já esteja definido no arquivo citsmart.cfg -->
<datasource indi-name="java:/jdbc/citsmartFluxo" pool-name="citsmartDSMSSQLFluxo"</p>
enabled="true" use-java-context="true">
    <connection-url>
    jdbc:microsoft:sqlserver://${database.server.host}:${database.server.port};DatabaseNa
    me=${database.name}
    </connection-url>
    <driver>sqlserver</driver>
    <pool>
         <min-pool-size>10</min-pool-size>
         <max-pool-size>100</max-pool-size>
         <use-strict-min>false</use-strict-min>
         <flush-strategy>IdleConnections</flush-strategy>
    </pool>
    <security>
         <user-name>${user.name}</user-name>
         <password>${user.password}</password>
    </security>
    <validation>
         <valid-connection-checker class-name=
         "org.jboss.jca.adapters.jdbc.extensions.mssql.MSSQLValidConnectionChecker"/>
         <background-validation>true</background-validation>
         </validation>
    <timeout>
         <blocking-timeout-millis>60000</blocking-timeout-millis>
         <idle-timeout-minutes>1</idle-timeout-minutes>
    </timeout>
    <statement>
```

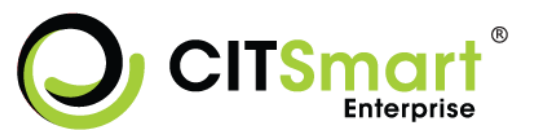

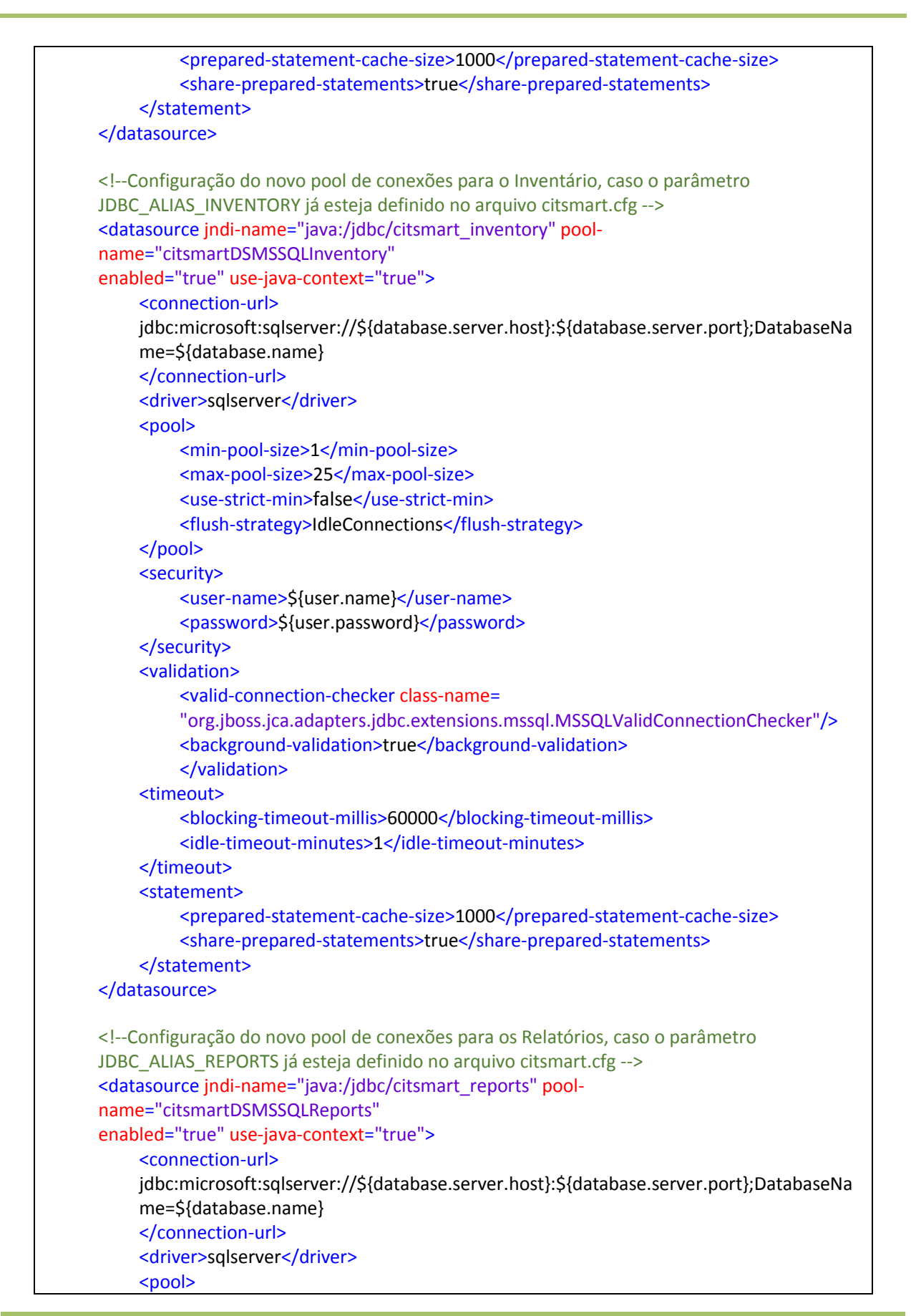

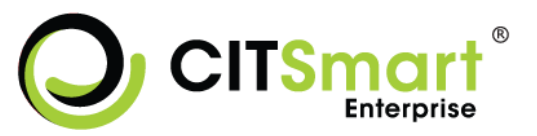

```
<min-pool-size>1</min-pool-size>
         <max-pool-size>25</max-pool-size>
         <use-strict-min>false</use-strict-min>
         <flush-strategy>IdleConnections</flush-strategy>
    </pool>
    <security>
         <user-name>${user.name}</user-name>
         <password>${user.password}</password>
    </security>
    <validation>
         <valid-connection-checker class-name=
         "org.jboss.jca.adapters.jdbc.extensions.mssql.MSSQLValidConnectionChecker"/>
         <background-validation>true</background-validation>
         </validation>
    <timeout>
         <blocking-timeout-millis>60000</blocking-timeout-millis>
         <idle-timeout-minutes>1</idle-timeout-minutes>
    </timeout>
    <statement>
         <prepared-statement-cache-size>1000</prepared-statement-cache-size>
         <share-prepared-statements>true</share-prepared-statements>
    </statement>
</datasource>
<!--Configuração do novo pool de conexões para Eventos BPM, caso o parâmetro
JDBC_ALIAS_BPM_EVENTOS já esteja definido no arquivo citsmart.cfg -->
<datasource jndi-name="java:/jdbc/citsmartBpmEventos pool-
name="citsmartDSMSSQLEventos"
enabled="true" use-java-context="true">
    <connection-url>
    jdbc:microsoft:sqlserver://${database.server.host}:${database.server.port};DatabaseNa
    me=${database.name}
    </connection-url>
    <driver>sqlserver</driver>
    <pool>
         <min-pool-size>1</min-pool-size>
         <max-pool-size>25</max-pool-size>
         <use-strict-min>false</use-strict-min>
         <flush-strategy>IdleConnections</flush-strategy>
    </pool>
    <security>
         <user-name>${user.name}</user-name>
         <password>${user.password}</password>
    </security>
    <validation>
         <valid-connection-checker class-name=
         "org.jboss.jca.adapters.jdbc.extensions.mssql.MSSQLValidConnectionChecker"/>
         <background-validation>true</background-validation>
         </validation>
    <timeout>
         <blocking-timeout-millis>60000</blocking-timeout-millis>
```

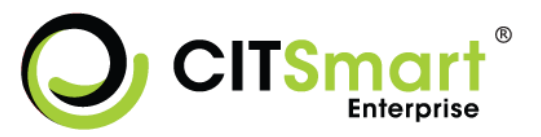

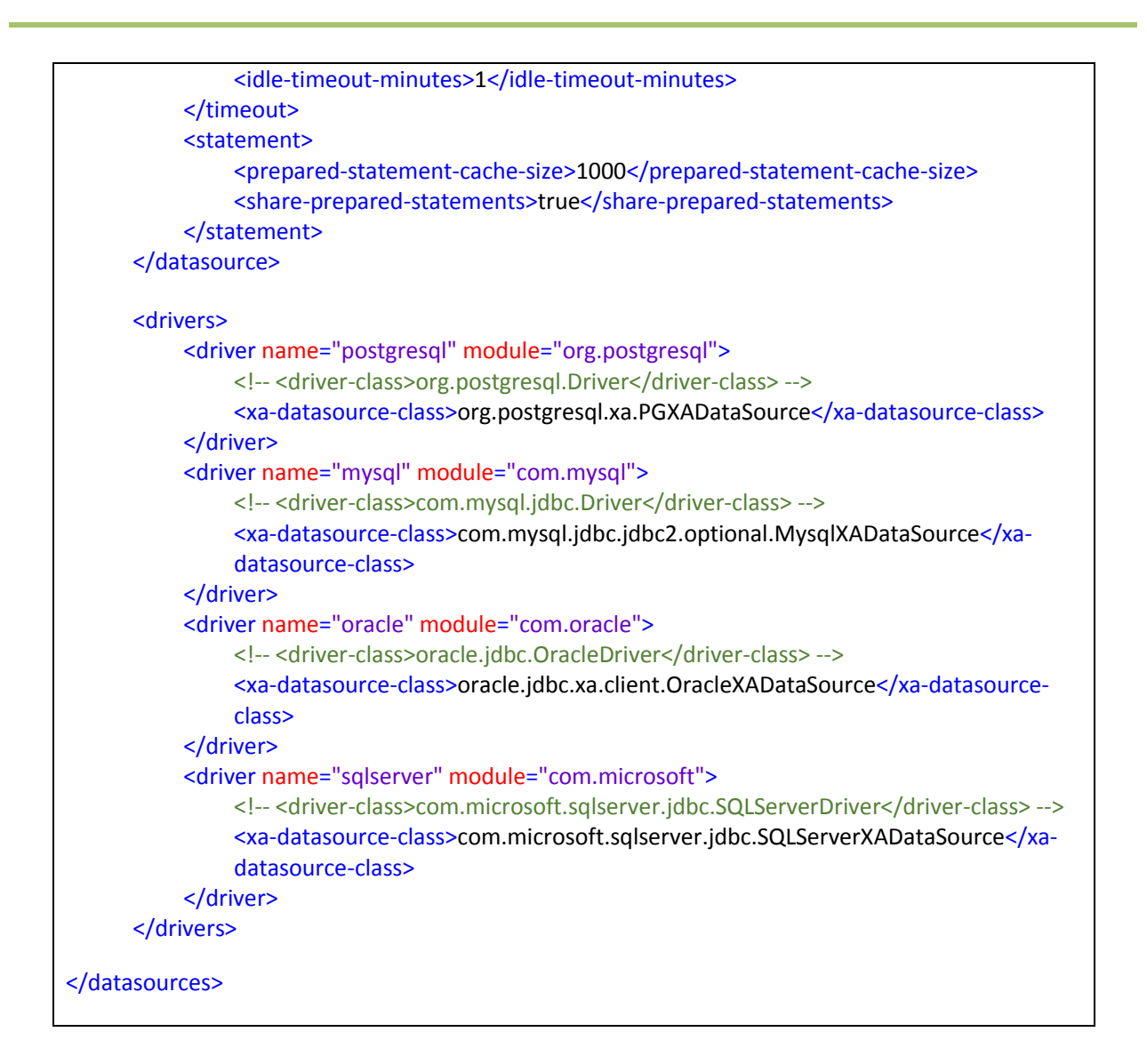

**Obs.:** Caso a infraestrutura seja em ambiente distribuído e permita implantação do JBoss XA configure os datasources de acordo com o exemplo abaixo:

| <datasources></datasources>                                                                                                    |
|----------------------------------------------------------------------------------------------------|
| PostgreSQL XA<br><xa-datasource <br="" jndi-name="java:/jdbc/citsmart" pool-name="citsmartDSPostgresXA">enabled="true" use-java-context="true"&gt;<br/><xa-datasource-property name="ServerName"><br/>\${database.server.host}<br/></xa-datasource-property><br/><xa-datasource-property name="PortNumber"><br/>\${database.server.port}</xa-datasource-property></xa-datasource> |
|                                                                                                    |
| <                                                                                                    |
| \${database.name}                                                                                                    |

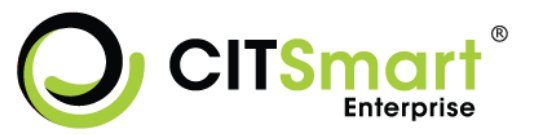

```
</xa-datasource-property>
      <driver>postgresql</driver>
      <xa-pool>
          <min-pool-size>10</min-pool-size>
          <max-pool-size>100</max-pool-size>
          <flush-strategy>IdleConnections</flush-strategy>
          <is-same-rm-override>false</is-same-rm-override>
      </xa-pool>
      <security>
          <user-name>${user.name}</user-name>
          <password>${user.password}</password>
      </security>
      <validation>
          <valid-connection-checker class-name=
          "org.jboss.jca.adapters.jdbc.extensions.postgres.PostgreSQLValidConnectionChec
          ker"/>
          <background-validation>true</background-validation>
          <exception-sorter class-name=
          "org.jboss.jca.adapters.jdbc.extensions.postgres.PostgreSQLExceptionSorter"/>
      </validation>
      <timeout>
          <blocking-timeout-millis>5000</blocking-timeout-millis>
          <idle-timeout-minutes>1</idle-timeout-minutes>
      </timeout>
      <statement>
          <prepared-statement-cache-size>1000</prepared-statement-cache-size>
          <share-prepared-statements>true</share-prepared-statements>
      </statement>
</xa-datasource>
<!-- MySQL XA -->
<xa-datasource jndi-name="java:/jdbc/citsmart" pool-name="citsmartDSMySQLXA"</pre>
enabled="true" use-java-context="true">
      <xa-datasource-property name="ServerName">
          ${database.server.host}:${database.server.port}
      </xa-datasource-property>
      <xa-datasource-property name="DatabaseName">
          ${database.name}
      </xa-datasource-property>
      <driver>mysql</driver>
      <xa-pool>
          <min-pool-size>10</min-pool-size>
          <max-pool-size>100</max-pool-size>
          <flush-strategy>IdleConnections</flush-strategy>
          <is-same-rm-override>false</is-same-rm-override>
      </xa-pool>
      <security>
          <user-name>${user.name}</user-name>
          <password>${user.password}</password>
      </security>
```

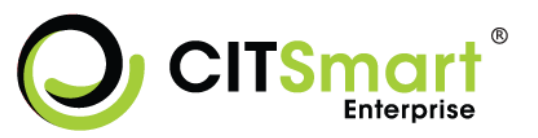

```
<validation>
           <valid-connection-checker class-name=
           "org.jboss.jca.adapters.jdbc.extensions.mysql.MySQLValidConnectionChecker"/>
           <background-validation>true</background-validation>
           <exception-sorter class-name=
           "org.jboss.jca.adapters.jdbc.extensions.mysql.MySQLExceptionSorter"/>
      </validation>
      <timeout>
           <blocking-timeout-millis>5000</blocking-timeout-millis>
           <idle-timeout-minutes>1</idle-timeout-minutes>
      </timeout>
      <statement>
            <prepared-statement-cache-size>1000</prepared-statement-cache-size>
            <share-prepared-statements>true</share-prepared-statements>
      </statement>
</xa-datasource>
<!-- Oracle XA -->
<!-- Para usar o datasource XA no Oracle, os seguintes passos devem ser seguidos, em que
${user} é o usuário da base que terá o DS XA -->
<!-- GRANT SELECT ON sys.dba pending transactions TO ${user}; -->
<!-- GRANT SELECT ON sys.pending trans$ TO ${user}; -->
<!-- GRANT SELECT ON sys.dba 2pc pending TO ${user}; -->
<!-- GRANT EXECUTE ON sys.dbms xa TO ${user}; (se estiver usando Oracle 10g R2 com</p>
patches aplicados ou Oracle 11g -->
<!-- 0U-->
<!-- GRANT EXECUTE ON sys.dbms system TO ${user}; (se estiver usando Oracle de versão</p>
anterior ao 11g e sem patches aplicados -->
<xa-datasource jndi-name="java:/jdbc/citsmart" pool-name="citsmartOracleDSXA"</pre>
enabled="true" use-java-context="true">
    <driver>oracle</driver>
    <xa-datasource-property name="URL">
         jdbc:oracle:thin:@${database.server.host}:${database.server.port}:${database.nam
         e}
    </xa-datasource-property>
    <security>
         <user-name>${user.name}</user-name>
         <password>${user.password}</password>
    </security>
         <xa-pool>
              <min-pool-size>10</min-pool-size>
              <max-pool-size>100</max-pool-size>
              <flush-strategy>IdleConnections</flush-strategy>
              <is-same-rm-override>false</is-same-rm-override>
         </xa-pool>
    <validation>
         <valid-connection-checker class-name=
         "org.jboss.jca.adapters.jdbc.extensions.oracle.OracleValidConnectionChecker">
         </valid-connection-checker>
         <background-validation>true</background-validation>
         <stale-connection-checker class-name=
```

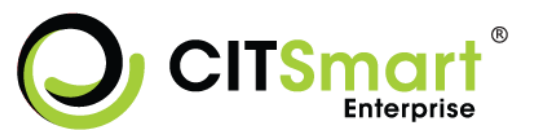

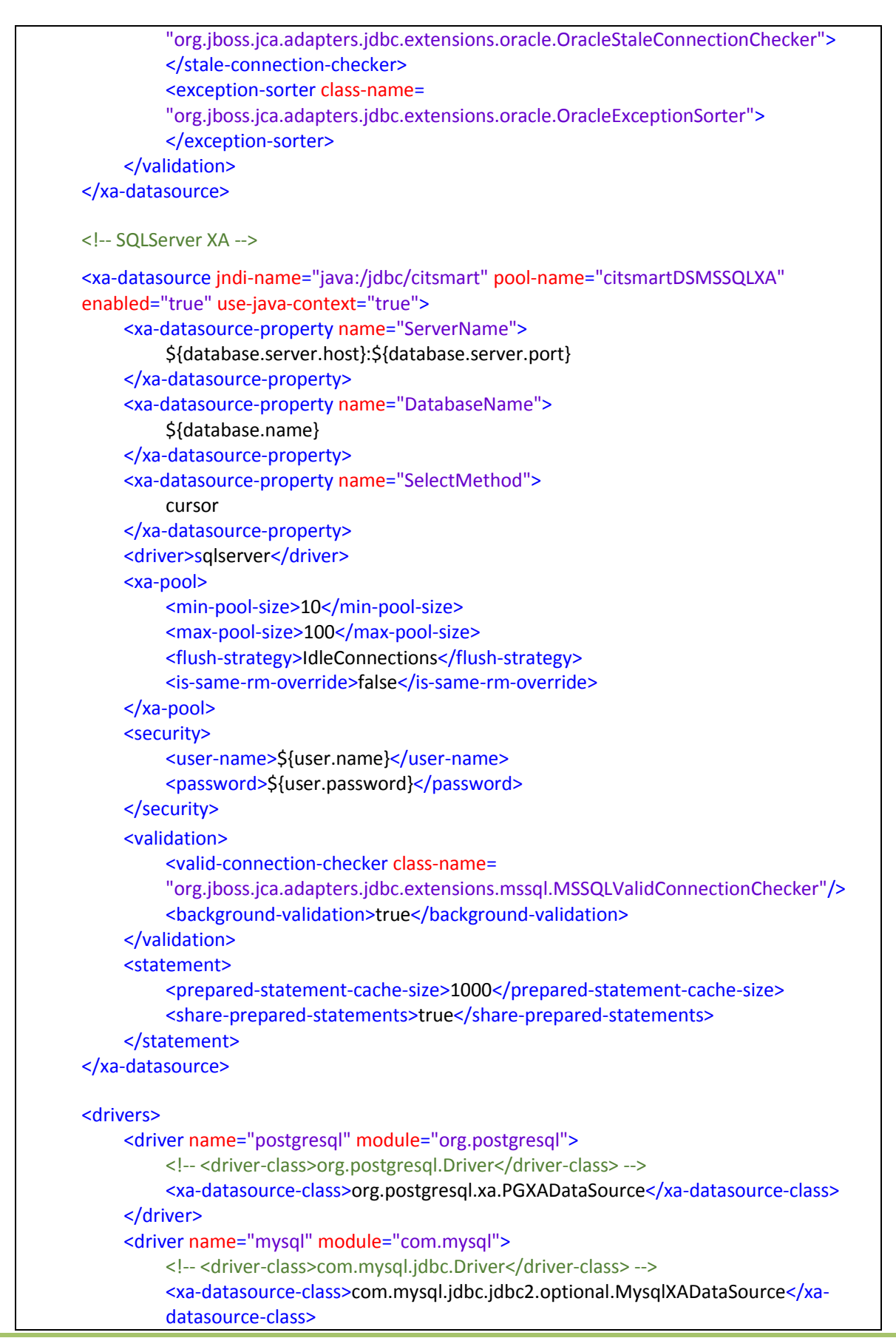

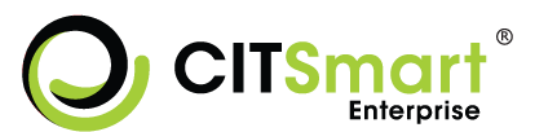

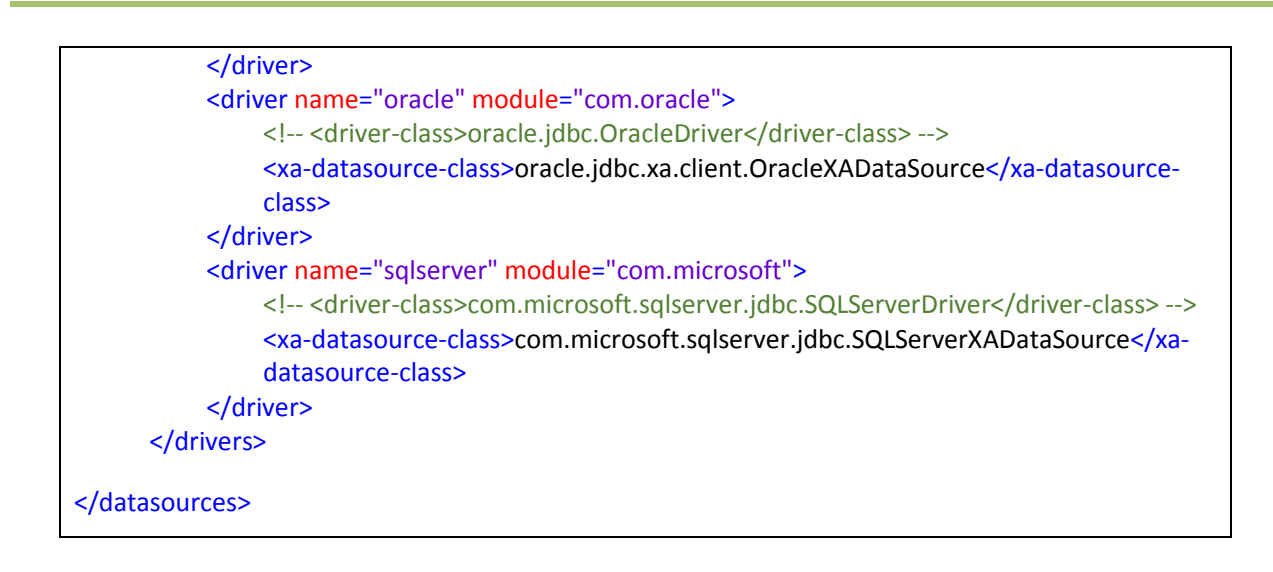

#### 2.3.5.5. Inicialização do JBoss 7.1.2

Segue passo a passo de como configurar o JBoss 7.1.2 para subir na inicialização do Sistema Operacional:

1. Criar arquivo de inicialização do JBoss. Segue o comando:

# vi /usr/local/jboss-as-7.1.2.Final/bin/startJboss7

a. Inserir o conteúdo abaixo:

rm -r /usr/local/jboss-as-7.1.2.Final/standalone/log rm -r /usr/local/jboss-as-7.1.2.Final/standalone/tmp JBOSS\_HOME=/usr/local/jboss-as-7.1.2.Final/ JAVA\_HOME=/usr/java/jdk1.7.0\_17/jre JAVA\_OPTS="\$JAVA\_OPTS -Djava.net.preferIPv4Stack=true -Xms512m -Xmx512m -XX:MaxPermSize=1024m" export JAVA\_OPTS JBOSS\_HOME sh \$JBOSS\_HOME/bin/standalone.sh -Djboss.bind.address=0.0.0.0 -Djboss.bind.address.management.0.0.0.0 &

- Tornar o arquivo executável. Segue o comando:
   # chmod +x /usr/local/jboss-as-7.1.2.Final/bin/startJboss7
- Colocar o arquivo para subir na inicialização. Segue o comando:
   # vi /etc/rc.local
  - a. Inserir a linha abaixo:

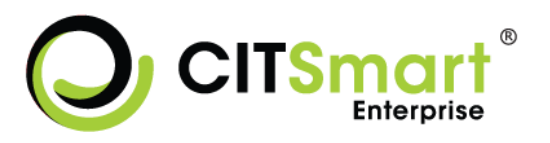

sh /usr/local/jboss-as-7.1.2.Final/bin/startJboss7

- O arquivo de inicialização do servidor web fica no seguinte caminho: /jboss-as-7.1.2.Final/bin/standalone.sh
  - Para iniciar o JBoss execute o seguinte comando como super-usuário: sh startJboss7
  - b. Para parar o Servidor, execute o comando dentro da pasta bin: /jboss-cli.sh --connect command=:shutdown

#### 2.3.5.6. Configuração pelo Console

Há duas formas de se fazer a configuração no servidor de aplicação pelo console, sendo:

1º Método – Console do Jboss (chamada de CLI – Command Line Interface):

hvl019:/usr/local/jboss/bin # cd /usr/local/jboss/bin hvl019:/usr/local/jboss/bin # ./jboss-cli.sh --controller=10.10.2.18:9999 --connect [standalone@10.10.2.18:9999 /] [standalone@10.10.2.18:9999 /] /systemproperty=org.apache.catalina.connector.USE BODY ENCODING FOR QUERY STRING:add (value="UTF-8") {"outcome" => "success"} [standalone@10.10.2.18:9999 /] /systemproperty=org.apache.catalina.connector.URI\_ENCODING:add(value="true") {"outcome" => "success"} [standalone@10.10.2.18:9999 /] /systemproperty=org.apache.jasper.compiler.Parser.STRICT\_QUOTE\_ESCAPING:add(value="false") {"outcome" => "success"} [standalone@10.10.2.18:9999 /] /systemproperty=org.apache.tomcat.util.http.Parameters.MAX COUNT:add(value="2000") {"outcome" => "success"} [standalone@10.10.2.18:9999 /] exit hvl019:/usr/local/jboss/bin #

2º método – Via Administration Console do Jboss:

1. Clique na aba <u>Profile</u>, em seguida em General Configuration e System Properties, conforme indicado nas imagens abaixo:

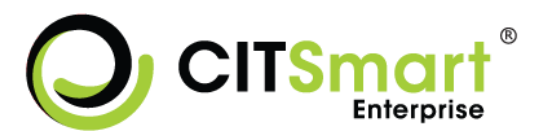

| hvl019:9990/console/App.html#      | ≠vm               |                          |                   |                       |                               |                 |
|------------------------------------|-------------------|--------------------------|-------------------|-----------------------|-------------------------------|-----------------|
| 🗘 CITSMarth 🗘 CITSMart 🔺 Outlook V | Web App 🚯 Citdocs | 8 Google N Nagios Core   | e 😂 Centreon - IT | & Net Z Zimbra: Entra | da 🛭 🧑 rails - Google Desktop |                 |
|                                    |                   |                          |                   |                       |                               | (0) Messages    |
| JBoss App                          | lication Serve    | 7.1                      |                   |                       |                               | Profile Runtime |
| ✓ Server Statu                     | us Virt           | ual Machine Status       |                   |                       |                               |                 |
| Configuration                      | n                 | ual Machine Status       |                   |                       |                               |                 |
| JVM                                |                   |                          |                   |                       |                               | Retresh         |
| V. Subaustan                       | Manuian           |                          |                   |                       |                               |                 |
| Subsystem                          | Metrics Hea       | ap Usage (mb)<br>tric    |                   | Actual                |                               |                 |
| Datasources<br>IPA                 | Ma                | EX:                      |                   | -1365                 |                               |                 |
| Transactions                       | Us                | ed:                      |                   | 402                   |                               | 0%              |
| Web                                | Co                | mmitted:                 |                   |                       |                               |                 |
|                                    |                   |                          |                   |                       |                               |                 |
|                                    |                   |                          |                   |                       |                               | (               |
| Boss Application Se                | rver 7.1          |                          |                   |                       |                               | Profile         |
|                                    |                   |                          |                   |                       |                               |                 |
| ✓ Profile                          | Root Logger       | Log Categories           | Handler           |                       |                               |                 |
| 🗉 Core                             |                   |                          |                   |                       |                               |                 |
| Logging                            | Root Logge        | er                       |                   |                       |                               |                 |
| Deployment Scanners                | Defines the root  | logger for this log cont | ext               |                       |                               |                 |
| Threads                            |                   |                          |                   |                       |                               |                 |
| IMY                                | Details           |                          |                   |                       |                               |                 |
| Config Admin Service               | Attributes        | Handlers                 |                   |                       |                               |                 |
| Coning Admini Service              |                   |                          |                   |                       |                               |                 |
| Connector                          | Edit              |                          |                   |                       |                               |                 |
| E Container                        |                   |                          |                   |                       |                               |                 |
| + Security                         |                   | North BOOT               |                   |                       |                               |                 |
| Security                           |                   | Name: ROOT               |                   |                       |                               |                 |
| 🗏 Web                              |                   | Log Level: INFO          |                   |                       |                               |                 |
| Servlet/HTTP                       |                   |                          |                   |                       |                               |                 |
| Web Services                       |                   |                          |                   |                       |                               |                 |
|                                    |                   |                          |                   |                       |                               |                 |
|                                    |                   |                          |                   |                       |                               |                 |
| 🗉 Infinispan                       |                   |                          |                   |                       |                               |                 |
|                                    |                   |                          |                   |                       |                               |                 |
| ✓ General Configuration            |                   |                          |                   |                       |                               |                 |
| Interfaces                         |                   |                          |                   |                       |                               |                 |
| Socket Binding                     |                   |                          |                   |                       |                               |                 |
| System Properties                  | _                 |                          |                   |                       |                               |                 |
|                                    |                   |                          |                   |                       |                               |                 |

#### 2. Clique em Add para adicionar uma nova chave/valor;

|                                                                                                    |                                                                      |                                                               | (0) Messages                                            |
|----------------------------------------------------------------------------------------------------|----------------------------------------------------------------------|---------------------------------------------------------------|---------------------------------------------------------|
| JBoss Application S                                                                                  | erver 7.1                                                            |                                                               | Profile Runtime                                         |
| ✓ Profile                                                                                            | System Properties                                                    |                                                               |                                                         |
| <ul> <li>Core</li> <li>Logging</li> <li>Deployment Scanners</li> <li>Threads</li> <li>JMX</li> </ul> | System Propert<br>These properties are ar<br>start (-Dproperty=value | 25<br>illable throughout the configuration. The Boot-Time fla | g specifies if a property should be passed into the JVM |
| Config Admin Service                                                                                 | 🔺 Key                                                                | Value                                                         | Option                                                  |

3. Insira o nome da propriedade com seu respectivo valor;

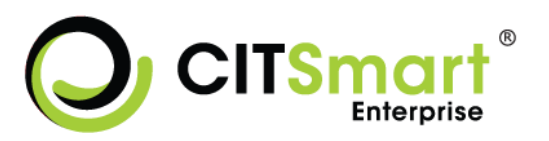

| Create Sy | rstem Property 🗖 🛙               | <]               |
|-----------|----------------------------------|------------------|
| Name:     | org.apache.catalina.connector.US |                  |
| Value:    | UTF-8                            |                  |
|           | Save Cance                       | el<br><i>//,</i> |

Note que pela interface do Administration Console pode ser feito deploy de maneira controlada e em múltiplos servidores (em caso do modo domain), criação de datasource, gerenciamento de recursos, subir bibliotecas, etc.

#### 2.3.5.7. Permissões de Acesso ao JBoss

O firewall tem que ser parado e desativado conforme comandos:

Parar: /etc/init.d/iptables stop

Desativar: chkconfig iptables off

## 2.3.6. Fontes para Relatórios

É necessário realizar a instalação de fontes *Microsoft* para os relatórios. E uma das formas de realizar essa instalação, está especificada no *link*: <u>http://corefonts.sourceforge.net/</u>

## 2.3.7. Certificado Digital

Informações contidas no documento "CSM-CertificadoDigital.pdf".

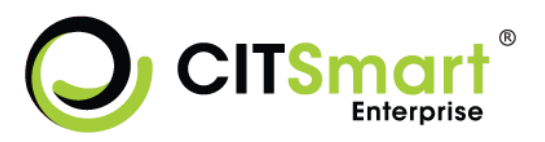

## 3. INSTALAÇÃO

## 3.1. Implantação no Servidor de Aplicação (WEB)

Realize o download do arquivo necessário para implantação no Servidor de Aplicação JBoss 7, conforme os passos descritos abaixo:

- 1. O arquivo estará disponibilizado na página do Software Público (<u>http://www.softwarepublico.gov.br/dotlrn/clubs/citsmart</u>);
- 2. Acesse a página e realize o download do arquivo necessário;
- 3. O arquivo será salvo no local de download padrão no computador;
- 4. Após conclusão do *download*, abra a pasta na qual o arquivo está armazenado e descompacte o mesmo;
- 5. Copie o arquivo descompactado para o diretório deployments do JBoss (\jboss-as-7.1.2.Final/standalone/deployments).
   # cp citsmartITSM-versão.war /opt/citsmart/citsmart\_itsm/standalone/deployments

## 3.2. Passo a Passo para Instalação do CITSmart ITSM Enterprise

Após implantação no Servidor de Aplicação JBoss e inicialização do mesmo, abra o navegador, informe a URL (<u>http://IPdoServidor:8080/citsmart</u>) para acesso ao sistema e logo em seguida será apresentada a tela de Instalação do Citsmart ITSM contendo uma série de passos a serem seguidos para realizar a instalação:

**Obs:** É representado a porta 8080 como acesso, por ser a porta default da instalação do JBoss, a mesma pode ser outra conforme as mudanças de configuração do servidor WEB.

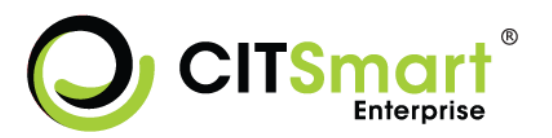

|                            | o do citismart                                                                                                    |
|----------------------------|----------------------------------------------------------------------------------------------------|
| asso 1 de 12<br>ompleto: 0 | 1 - 2 - 3 - 4 - 5 - 6 - 7 - 8 - 9 - 10 - 11 - 12                                                                                                    |
|                            | Termo de Serviço                                                                                                    |
|                            | Esta é uma tradução não-oficial da GNU General Public License para o Português. Ela não é publicada pela Free Software Foundation                                                                                                    |
|                            | e não traz os termos de distribuição legal do software que usa a GNU GPL estes termos estão contidos apenas no texto da GNU GPL original em inglês. No entanto, esperamos que esta tradução ajudará no melhor entendimento da GNU GPL em Português.<br>Versão 2, Junho de 1991 Direitos Autorais Reservados © 1989, 1991 Free Software Foundation, Inc. 59 Temple Place, Suite [conjunto] 330, Boston, MA [Massachusetts] 02111-1307 USA [Estados Unidos da América]<br>É permitido a qualquer pessoa copiar e distribuir cópias sem alterações deste documento de licença, sendo vedada, entretanto, qualquer |

1. Aceite o termo de uso e clique em Próximo;

| Critismart - ITSM <sup>®</sup>        | 🔊 Suporte 🗸 | •        | 😯 Ajuda 🗸 |
|---------------------------------------|-------------|----------|-----------|
| Instalação do Citsmart                |             |          |           |
| Passo 2 de 11 1 2 3 4 5 6 7 8 9 10 11 |             |          |           |
| Ativar Licença                        |             |          |           |
| Llença*                               |             |          |           |
| Solicitar licença                     |             |          |           |
|                                       |             | Anterior | Próximo   |

2. Solicite a licença de uso, realizando o cadastro que será apresentado posteriormente;

|                                                |                                  | 🔊 Suporte 🗸 | 😯 Ajuda - |
|------------------------------------------------|----------------------------------|-------------|-----------|
| Instalação do Citsmart                         |                                  |             |           |
| Passo 2 de 11<br>Completo: 1 1 - 2 - 3 - 4 - 5 | Empresa ×                        |             |           |
|                                                | Empresa*                         |             |           |
| Licença                                        | Telefons*                        |             |           |
|                                                | Tipo de pessoa         CPF/CNPJ* |             |           |
|                                                | E-mail*                          |             |           |
|                                                | Detalhamento                     |             | Próximo   |
|                                                |                                  |             |           |
|                                                | Gravar                           |             |           |

CSM-MA-ManualInstalacaoCitsmartITSM\_Linux 38 de 53

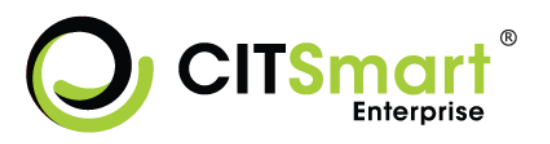

- 3. Preencha os campos obrigatórios e grave;
- 4. Caso as informações preenchidas estejam corretas, o sistema informará que a gravação foi realizada com sucesso e que o usuário receberá um email com a licença para liberação do produto.
- 5. Ao receber o e-mail com o número da licença informe o número no campo 'Licença', conforme indicado abaixo;

| citsmart - ITSM <sup>®</sup>                                 | 🔊 Suporte 🗸 |          | 😯 Ajuda 🗸 |
|--------------------------------------------------------------|-------------|----------|-----------|
| Instalação do Citsmart                                       |             |          |           |
| Passo 2 de 11 1 2 3 4 5 6 7 8 9 10 11                        |             |          |           |
| Ativar Licença                                               |             |          |           |
| Licença"                                                     |             |          |           |
| 6996abb26f2aabd26cee8dd3d9584a8bd9cc9158b2cbtM4ab1671b83a444 |             |          |           |
| Solicitar licença                                            |             |          |           |
|                                                              | 4           | Interior | Próximo   |

6. Clique em Próximo e informe o drive de conexão.

|                                            | Ħ | Início | A | Suporte + | <b>•</b> | 😯 Ajuda -    |      |
|--------------------------------------------|---|--------|---|-----------|----------|--------------|------|
| Instalação do Citsmart                     |   |        |   |           |          |              |      |
| Passo 4 de 12<br>Completo: 3 1 2 3 4 5 6 7 |   | 9      |   | 10 - 1    | 1        | 12           |      |
| Driver de Conexão:                         |   |        |   |           |          |              |      |
| PostgreSQL                                 |   | •      |   |           |          |              |      |
|                                            |   |        |   |           |          | Anterior Pró | ximo |

 Informe o drive de conexão (PostgreSQL, Oracle ou SQL Server) e clique em <u>Próximo;</u>

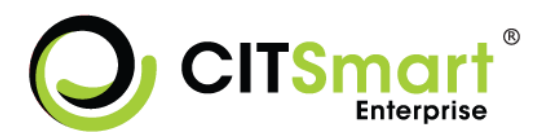

| Enterprise                       |               | ń                | Início | M Suporte - |     | 🖓 Ajuda 🗸 | 1 |
|----------------------------------|---------------|------------------|--------|-------------|-----|-----------|---|
| stalação do Citsma               | rt            |                  |        |             |     |           |   |
| Passo 5 de 12<br>Completo: 4 1 2 | 3 - 4 - 5 - 6 | 7 8              | - 9    | 10 1        | 1 - | 12        |   |
|                                  | Método        | de Autenticação: |        |             |     |           |   |
|                                  | Próprio       |                  |        | •           |     |           |   |
|                                  | Too           | tar Conovão      |        |             |     |           |   |
|                                  |               | cur concaro      |        |             |     |           |   |

- 8. Informe o método de autenticação (Próprio ou LDAP) e clique em Próximo;
  - a. Se for "Próprio" será autenticado pela aplicação;
  - b. Se for "LDAP" deve configurar os parâmetros informando para cada atributo seu respectivo valor;

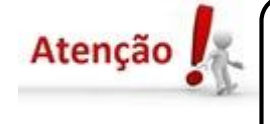

Caso o sistema utilize o AD (*Active Directory*) como meio de autenticação, a conta utilizada nunca poderá ter a senha expirada, ou seja, o usuário configurado para permitir conexão no AD para validação deve ter a conta como "senha nunca expira".

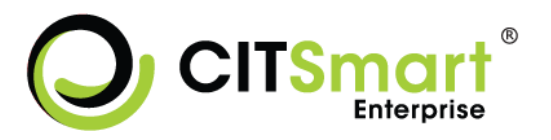

| lação d           | lo Citsmart                                                                                       |       |  |
|-------------------|---------------------------------------------------------------------------------------------------|-------|--|
| 5 de 12<br>eto: 4 | 1 2 3 4 5 6 7                                                                                     |       |  |
|                   | Método de Autenticaçã                                                                             | o:    |  |
|                   | LDAP                                                                                              | •     |  |
|                   | Atributo                                                                                          | Valor |  |
|                   | LDAP - URL de acesso ao ActiveDirectory. (Ex: ldap://10.2.1.2:389)                                |       |  |
|                   | LDAP - String com domínio do AD. (Ex: dc=empresa,dc=com,dc=br)                                    |       |  |
|                   | LDAP - Subdomínios (Ex:ou=people,dc=subpasta)                                                     |       |  |
|                   | LDAP - Sufixo domínio (Ex: @centralit.com.br)                                                     |       |  |
|                   | LDAP - Login para consultar informações de usuários do LDAP (deve-se cadastrar também a senha).   |       |  |
|                   | LDAP - Senha para consultar informações de usuários do LDAP (deve-se cadastrar também o login).   |       |  |
|                   | LDAP - Filtro LDAP na busca? (Default: (&(objectCategory=person)<br>(objectClass=user))).         |       |  |
|                   | LDAP - Atributo LDAP para obter NOME DO COLABORADOR? (Ex: DisplayName, CN, SN).                   |       |  |
|                   | Gravar nome Usuário e Nome Empregado a partir do Last Name?<br>(Ex: S ou N).                      |       |  |
|                   | LDAP - ld do perfil de acesso que será setado automaticamente caso o usuário não possua nenhum.   |       |  |
|                   | LDAP - ID Grupo Padrão.                                                                           |       |  |
|                   | LDAP - Número máximo de colaboradores retornados na rotina de<br>sincronização com AD? (Ex: 1000) |       |  |
|                   | LDAP - Mostrar botão de buscar no AD na tela de incidentes.(Ex: S ou N - Default: 'N')            | N     |  |

- LDAP URL de acesso ao ActiveDirectory. Exemplo: Idap://10.2.1.2:389: Informe a URL que permite o acesso ao Active Directory;
- LDAP String com dominio do AD. Exemplo: dc=empresa,dc=com,dc=br: Informe a raiz do AD, onde será realizada a pesquisa por usuários;

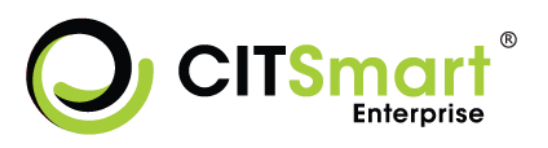

- LDAP Subdominio: Informe o sufixo do subdomínio de e-mail que será utilizado para autenticação no AD;
- LDAP Sufixo dominio: Informe o sufixo do domínio de e-mail que será utilizado para autenticação no AD;
- LDAP Login para consultar informações de usuários do LDAP (deve-se cadastrar também a senha): Informe o login que será utilizado para autenticação no AD;
- LDAP Senha para consultar informações de usuários do LDAP(deve-se cadastrar também o login): Informe a senha que será utilizada para autenticação no AD;
- LDAP Filtro LDAP na busca? (Default: (&(objectCategory=person) (objectClass=user))): Informe o filtro manual para consulta ao AD;
- LDAP Atributo LDAP para obter NOME DO COLABORADOR? (DisplayName, CN, SN ...): Informe o atributo LDAP que será utilizado para obter o nome do colaborador;
- Gravar nome Usuário e Nome Empregado a partir do Last Name? (S/N): o qual define se o nome do usuário será gravado a partir do atributo LastName do LDAP.;
- LDAP Id do perfil de acesso que será setado automaticamente caso o usuário não possua nenhum: Informe o número de identificação (ID) do perfil de acesso que será estabelecido para o usuário que não possuir nenhum perfil quando logar no sistema;
- LDAP ID Grupo Padrão: informe o número de identificação (ID) do grupo padrão, ao qual os usuários do AD serão associados;

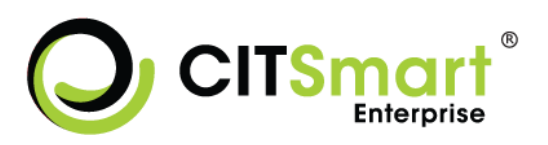

- LDAP Número máximo de colaboradores retornados na rotina de sincronização com AD?: Informe número máximo de colaboradores que a rotina de consulta ao AD deverá retornar;
- LDAP Mostrar botão de buscar no AD na tela de incidentes.(Default: 'N'): Informe se o botão de busca no AD será exibido na tela de Solicitação/Incidentes;
- Após configurar os parâmetros, clique no botão <u>Testar Conexão</u> onde será testado a conexão do LDAP. Se o teste for bem sucedido, clique em <u>Próximo;</u>

|                              | nprise A                                                                            | Início | 🕅 Suporte - | <b>©</b> | 😯 Ajuda -     |      |
|------------------------------|-------------------------------------------------------------------------------------|--------|-------------|----------|---------------|------|
| Instalação de                | o Citsmart                                                                          |        |             |          |               |      |
| Passo 6 de 12<br>Completo: 5 | 2 3 4 5 6 7                                                                         | 8      | 9 - 10      | - 1      | 1 12          |      |
|                              | Autenticação de E-mail                                                              |        |             |          |               |      |
|                              | Atributo                                                                            | Valor  |             |          |               |      |
|                              | SMTP ENVIO - E-mail origem das notificações de solicitações de serviço              |        |             |          |               |      |
|                              | SMTP ENVIO - Usuário para autenticação de e-mail                                    |        |             |          |               |      |
|                              | SMTP ENVIO - Senha para autenticação de e-mail                                      |        |             |          |               |      |
|                              | SMTP ENVIO - Exige autenticação para envio de e-mail (Ex: S ou N -<br>Default: 'N') |        |             |          |               |      |
|                              |                                                                                     |        |             | I        | Anterior Próx | (imo |

- Configure os parâmetros de autenticação de e-mail informando para cada atributo seu respectivo valor e clique em <u>Próximo;</u>
  - SMTP ENVIO E-mail origem das notificações de solicitações de serviço: Informe o endereço de e-mail que será utilizado para o envio das notificações referentes a solicitações de serviços abertas ou alteradas;

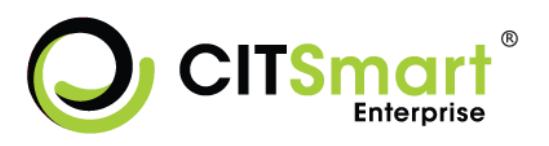

- SMTP ENVIO Usuário para autenticação de e-mail: Informe o usuário para autenticação;
- SMTP ENVIO Senha para autenticação de e-mail: Informe a senha para autenticação;
- SMTP ENVIO Exige autenticação para envio de e-mail (Ex: S ou N Default:
   N): Informe se exige autenticação para envio de e-mail.

|                              | art <sup>®</sup>                                                     | Início  | 🔊 Suporte 🕶 | • | 😯 Ajuda 🗸     | 6   |
|------------------------------|----------------------------------------------------------------------|---------|-------------|---|---------------|-----|
| Instalação d                 | o Citsmart                                                           |         |             |   |               |     |
| Passo 7 de 12<br>Completo: 6 | 2 3 4 5 6 7                                                          | 8       | 9 - 10      |   | 11 - 12       |     |
|                              | Configurações e Parametr                                             | izações |             |   |               |     |
|                              | Atributo                                                             | Valor   |             |   |               |     |
|                              | Ativar log no sistema (Ex: 'true' ou 'false')                        |         |             |   |               |     |
|                              | Nome do arquivo de log (Ex: log_citsmart)                            |         |             |   | ]             |     |
|                              | Caminho da pasta que ficará o arquivo de LOG (Ex: Linux - /var/tmp/, | )*      |             |   | ]             |     |
|                              | Tipos: 'CIT_LOG' (arquivo de log), 'DB_LOG' (grava no banco)*        |         |             |   | ]             |     |
|                              | Extensão do arquivo de log (Ex: txt)                                 |         |             |   | ]             |     |
|                              |                                                                      |         |             | l | Anterior Próx | imo |

- 10. Configure os parâmetros de LOG do sistema informando para cada atributo seu respectivo valor e clique em <u>Próximo;</u>
  - Ativar log no sistema: Informe se deseja ativar o LOG de auditoria no sistema.
  - Nome do arquivo de log: Informe o nome para o arquivo de LOG. Os arquivos de LOG serão gravados com nome conforme definido neste parâmetro.

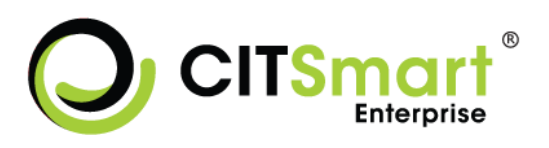

- Caminho da pasta que ficará o arquivo de LOG: Informe o diretório para armazenar os arquivos de LOG;
- Tipos: 'CIT\_LOG' (arquivo de log), 'DB\_LOG' (grava no banco): Informe o tipo de LOG. Se o tipo de LOG informado for 'CIT\_LOG', será salvo o arquivo de LOG no diretório (definido no parâmetro anterior). Se for informado 'DB\_LOG', será gravado o arquivo de LOG em banco de dados;
- Extensão do arquivo de log: Informe a extensão do arquivo de LOG: txt.

|                              | 0                                                          | f Início  | n Suporte - | <b>O</b> | 🌒 Ajuda 🗸     | A    |
|------------------------------|------------------------------------------------------------|-----------|-------------|----------|---------------|------|
| Instalação do C              | itsmart                                                    |           |             |          |               |      |
| Passo 8 de 12<br>Completo: 7 | 2 3 4 5 6 7                                                | 8         | 9 10        |          | 11 - 12       |      |
|                              | Configurações e Parame                                     | trizações |             |          |               |      |
|                              | Atributo                                                   | Valor     |             |          |               |      |
|                              | Diretório Upload repositório path (Ex: Windows - C:/temp)* |           |             |          |               |      |
|                              | GED Diretório (Ex: Windows - C:/gedCitsmart)*              |           |             |          |               |      |
|                              |                                                            |           |             |          | Anterior Próx | timo |

- 11. Configure os parâmetros do GED informando para cada atributo seu respectivo valor e clique em <u>Próximo;</u>
  - Diretório Upload repositório path: Informe o diretório padrão para armazenar os arquivos que serão feitos upload.
  - GED Diretório: o qual define o diretório para manipulação dos arquivos do GED (Gerenciamento Eletrônico de Documento);

**Obs:** Se for utilizado um servidor de arquivos separado, incluir no caminho do diretório o link de acesso ao servidor.

| nstalaçao d                  | lo Citsmart                                                                                     |              |
|------------------------------|-------------------------------------------------------------------------------------------------|--------------|
| Passo 9 de 12<br>Completo: 8 | 1 2 3 4 5 6 7                                                                                   | 8 9 10 11 12 |
|                              | Configurações e Paramet                                                                         | trizações    |
|                              | Atributo                                                                                        | Valor        |
|                              | SMTP ENVIO - Servidor para envio de e-mail                                                      |              |
|                              | SMTP ENVIO - Porta para envio de e-mail                                                         |              |
|                              | SMTP LEITURA - Servidor de entrada de e-mails do Service<br>Desk                                |              |
|                              | SMTP LEITURA - Usuário da Caixa de entrada de e-mails do<br>Service Desk                        |              |
|                              | SMTP LEITURA - Senha da Caixa de entrada de e-mails do<br>Service Desk                          |              |
|                              | SMTP LEITURA - Provider do servidor de e-mails do Service<br>Desk (imaps, pops, imap, pop, etc) |              |
|                              | SMTP LEITURA - Porta do servidor de e-mails do Service Desk                                     |              |
|                              | SMTP LEITURA - Pasta da caixa de entrada de e-mails do<br>Service Desk                          |              |
|                              | SMTP I FITURA - Limite de e-mails carregados em Solicitação                                     |              |

- 12. Configure os parâmetros de leitura e envio de e-mail informando para cada atributo seu respectivo valor e clique <u>Próximo;</u>
  - SMTP ENVIO Servidor para envio de e-mail: Informe o servidor permite o envio de *e-mails* gerais;
  - SMTP ENVIO Porta para envio de e-mail: o qual permite o envio de *e-mails* gerais;
  - SMTP LEITURA Servidor de entrada de e-mails do Service Desk: o qual define o servidor de entrada de e-mails específicos do Service Desk.

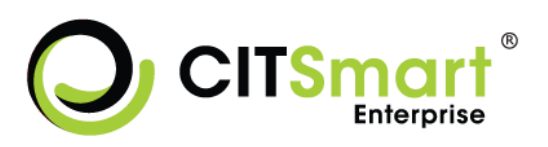

- SMTP LEITURA Caixa de entrada de e-mails do Service Desk: o qual define a caixa de entrada de e-mails do Service Desk;
- SMTP LEITURA Senha da Caixa de entrada de e-mails do Service Desk: o qual define a senha para acesso à caixa de entrada de e-mails do Service Desk;
- SMTP LEITURA Provider do servidor de e-mails do Service Desk (imaps, pops, imap, pop, etc): o qual define o provedor do servidor de e-mails do Service Desk;
- SMTP LEITURA Porta do servidor de e-mails do Service Desk", o qual define a porta do servidor de e-mails do Service Desk;
- SMTP LEITURA Pasta da caixa de entrada de e-mails do Service Desk: o qual define a pasta da caixa de entrada de e-mails do Service Desk;
- SMTP LEITURA Limite de e-mails carregados em Solicitação Serviço: o qual define a quantidade de e-mails que serão carregados na tela de Solicitação de Serviço/Incidente.

|  | Ð |
|--|---|
|--|---|

| nstalação do                  | Citsmart                                                                                   |          |       |
|-------------------------------|--------------------------------------------------------------------------------------------|----------|-------|
| Passo 10 de 12<br>Completo: 9 | 2 3 4 5 6                                                                                  | 7 8 9 10 | 11 12 |
|                               | Item de Configura                                                                          | ção      |       |
|                               | Atributo                                                                                   | Valor    |       |
|                               | Nome do Grupo de lCs que estão na Fase de<br>Desenvolvimento. (Ex: lCs em Desenvolvimento) |          |       |
|                               | Nome do Grupo de lCs que estão na Fase de Produção.<br>(Ex: lCs em Produção)               |          |       |
|                               | Nome do Grupo de lCs que estão na Fase de<br>Homologação. (Ex: lCs em Homologação)         |          |       |
|                               | Nome do Grupo de ICs Inventariados. (Default: Inventário)                                  |          |       |
|                               | Verificar vínculo de Mudança relacionada ao IC?                                            |          |       |
|                               | Envio de e-mails de Notificação de ICs (1-Grupo,<br>2-Proprietario, 3-Todos) (Default: 1)  |          |       |
|                               | Número de dias para Notificar Expiração de Licença.<br>(Default: 90 dias)                  |          |       |
|                               | Enviar e-mail para Grupo ou Proprietário do IC? (1: Grupo                                  |          |       |

13. Configure os parâmetros de Item de Configuração informando para cada atributo seu respectivo valor e clique em <u>Próximo;</u>

|--|

| nstalação d                    | o Citsmart                                                                                                    |          |      |         |  |
|--------------------------------|----------------------------------------------------------------------------------------------------|----------|------|---------|--|
| Passo 11 de 12<br>Completo: 10 | 1 2 3 4 5 6 7                                                                                                    | 8        | 9 10 | 11 - 12 |  |
|                                | Configurações e Paramet                                                                                                    | rizações |      |         |  |
|                                | Atributo                                                                                                    | Valor    |      |         |  |
|                                | Pasta de índices LUCENE para BASE CONHECIMENTO (Ex:<br>Windows - C:\Lucene\BaseConhecimento)*                               |          |      |         |  |
|                                | Pasta de índices LUCENE para PALAVRAS GÊMEAS(Ex:<br>Windows - C:\Lucene\PalavraGemea)*                                      |          |      |         |  |
|                                | Pasta de índices LUCENE para ARQUIVOS ANEXOS A BASE DE<br>CONHECIMENTO (Ex: Windows - C:\Lucene<br>\AnexoBaseConhecimento)* |          |      |         |  |
|                                |                                                                                                    |          |      |         |  |

14. Configure os parâmetros de Base de Conhecimento (ver seção 2.4.3) informando para cada atributo seu respectivo valor e clique em <u>Próximo;</u>

- Pasta de índices LUCENE para BASE CONHECIMENTO (Ex: Windows -C:\Lucene\BaseConhecimento): o qual define o diretório para armazenamento dos arquivos de Base de Conhecimento.
- Pasta de índices LUCENE para PALAVRAS GÊMEAS (Ex: Windows -C:\Lucene\PalavraGemea): o qual define o diretório para armazenamento dos arquivos de Palavras Gêmeas.
- Pasta de índices LUCENE para ARQUIVOS ANEXOS A BASE DE CONHECIMENTO (Ex: Windows - C:\Lucene\AnexoBaseConhecimento): o qual define o diretório para armazenamento dos anexos de base de conhecimento.
- Avisar, com antecedência, a quantidade de dias que restam para a expiração do conhecimento. (Default: 90 dias): o qual define a quantidade de dias

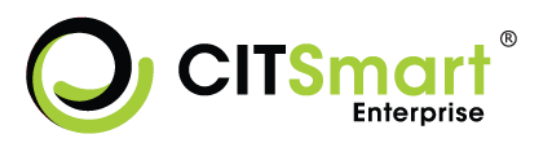

para expiração do conhecimento. Por padrão, será com antecedência de 90 (noventa) dias.

**Obs:** Se for utilizado um Servidor de Arquivos separado, incluir no caminho dos diretórios o link de acesso ao servidor.

|                                    |                                                                     | nício         | 🔊 Suporte 🕶 | • | 😯 Ajuda -     | 6   |
|------------------------------------|---------------------------------------------------------------------|---------------|-------------|---|---------------|-----|
| Instalação do Citsm                | art                                                                 |               |             |   |               |     |
| Passo 12 de 12<br>Completo: 11 1 2 | 3 4 5 6                                                             | 7 8           | 9 10        |   | 11 12         |     |
|                                    | Configurações e Pa                                                  | rametrizações |             |   |               |     |
|                                    | Atributo                                                            | Valor         |             |   |               |     |
|                                    | URL de acesso ao sistema                                            |               |             |   |               |     |
|                                    | DB - nome do SCHEMA do Banco de dados<br>- (Ex: Postgres - public)* |               |             |   |               |     |
|                                    |                                                                     |               |             |   | Anterior Próx | imo |

15. Configure os parâmetros de acesso ao sistema.

Será apresentada a tela de configuração e parametrização referente a Configurações Gerais do Sistema, conforme segue abaixo:

- a. Configure os parâmetros de Configurações Gerais do Sistema informando para cada atributo seu respectivo valor:
  - URL de acesso ao sistema: o qual define a URL do sistema;
  - DB nome do SCHEMA do Banco de dados: Informe o drive de conCaso o Driver de Conexão informado seja "PostgreSQL" o valor do atributo "DB – nome do SCHEMA do Banco de dados" deverá por padrão ser informado "public";
  - Caso o Driver de Conexão informado seja "Oracle" o valor do atributo "DB – nome do SCHEMA do Banco de dados" deverá ser informado o usuário de conexão.

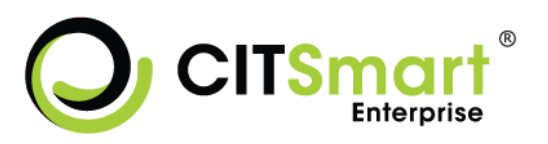

- b. Clique em Concluir para finalização da instalação do Software Citsmart;
- 16. Depois de concluído o processo de instalação, será exibida a tela de login do CITSmart Enterprise, conforme apresentada na imagem abaixo:

17. Informe as credenciais de acesso ao sistema (login: admin, senha: citsmart)
 e clique no botão <u>Entrar</u>; Feito isso, será exibida a tela inicial do CITSmart
 Enterprise, conforme ilustrada na imagem abaixo:

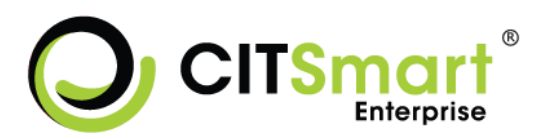

| <ul> <li>Gestão Integrada ▼</li> </ul>                                                                                          | Cadastros Gerais 🝷                                                                                                    | Relatórios 🝷                                                                                                    | Sistema 🔻                                                                                                    |                                                                                                    |                                                                                                    |                                                                                                    |
|----------------------------------------------------------------------------------------------------|----------------------------------------------------------------------------------------------------|----------------------------------------------------------------------------------------------------|----------------------------------------------------------------------------------------------------|----------------------------------------------------------------------------------------------------|----------------------------------------------------------------------------------------------------|----------------------------------------------------------------------------------------------------|
| ido                                                                                                    |                                                                                                    |                                                                                                    |                                                                                                    |                                                                                                    |                                                                                                    |                                                                                                    |
| Processos ITIL<br>Base de Conhecimento<br>Pesquisa Base de Conhecir<br>Gerenciamento de Itens de<br>Registro Incidentes/Req. de | mento<br>e Configuração<br>e Serviços                                                                                                    | Pesqu                                                                                                    | <b>tórios</b><br>iisa Solicitações/Inci                                                                                                    | dentes                                                                                                    |                                                                                                    |                                                                                                    |
|                                                                                                    |                                                                                                    |                                                                                                    |                                                                                                    |                                                                                                    |                                                                                                    |                                                                                                    |
|                                                                                                    |                                                                                                    |                                                                                                    |                                                                                                    |                                                                                                    |                                                                                                    |                                                                                                    |
|                                                                                                    |                                                                                                    |                                                                                                    |                                                                                                    |                                                                                                    |                                                                                                    |                                                                                                    |
|                                                                                                    |                                                                                                    |                                                                                                    |                                                                                                    |                                                                                                    |                                                                                                    |                                                                                                    |
|                                                                                                    |                                                                                                    |                                                                                                    |                                                                                                    |                                                                                                    |                                                                                                    |                                                                                                    |
|                                                                                                    | Gestão Integrada      Gestão Integrada      Contector      Contector      Co | Gestão Integrada      Cadastros Gerais      Cadastros Gerais | <ul> <li>Gestão Integrada          <ul> <li>Cadastros Gerais              <li>Relatórios              </li> </li></ul> </li> <li>Processos ITIL         <ul> <li>Base de Conhecimento</li> <li>Pesquisa Base de Conhecimento</li> <li>Gerenciamento de Itens de Configuração</li> <li>Registro Incidentes/Req. de Serviços</li> </ul> </li> </ul> | <ul> <li>Gestão Integrada          <ul> <li>Cadastros Gerais              <li>Relatórios              <li>Sistema              </li> </li></li></ul> </li> <li>Processos ITIL         <ul> <li>Base de Conhecimento</li> <li>Pesquisa Base de Conhecimento</li> <li>Gerenciamento de Itens de Configuração</li> <li>Registro Incidentes/Req. de Serviços</li> </ul> </li> </ul> | <ul> <li>Gestão Integrada          Cadastros Gerais          Relatórios          Sistema          Sistema          Sistema          Relatórios         Sistema          Relatórios         Relatórios</li></ul> | Cestão Integrada • Cadastros Gerais • Relatórios • Sistema •   Processos ITIL Base de Conhecimento Pesquisa Base de Conhecimento Gerenciamento de Itens de Configuração Registro Incidentes/Req, de Serviços |

## 4. PREMISSA SOBRE A PRIMEIRA INSTALAÇÃO

A instalação do Citsmart ITSM é um processo automatizado e tem como premissa principal que a integridade do resultado somente pode ser garantida se a execução da instalação for completa e bem-sucedida, do seu princípio até o seu fim.

No caso de ocorrer algum travamento, desligamento ou 'crash' no ambiente operacional durante o processo de instalação, quando essa instalação for acionada novamente a seguinte mensagem surgirá para a equipe responsável pela instalação:

<u>AVISO IMPORTANTE</u>: Identificamos que algum tipo de problema ocorreu numa execução anterior deste mesmo processo de instalação do Citsmart, o que pode ter causado danos ao banco de dados. Desta forma, por precaução,

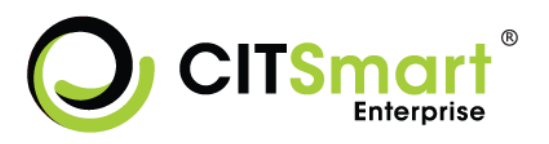

o arquivo de banco de dados atual não poderá mais ser utilizado. Recomendamos que, de forma manual, a equipe responsável por esta instalação substitua esse banco de dados por um novo e recomece o processo de instalação. Os passos mais detalhados são estes:

- 1. Encerrar este processo de instalação;
- 1. Excluir (manualmente) o arquivo do banco de dados;
- 2. Criar novamente o arquivo do banco de dados;
- 3. Acionar novamente o processo de instalação.

## 5. CONTATO

Para mais informações, contate a equipe do suporte: <u>suporte.citsmart@citsmart.com.br</u>